**EXTERNAL GUIDE** 

# GUIDE TO THE TAX COMPLIANCE STATUS FUNCTIONALITY ON EFILING

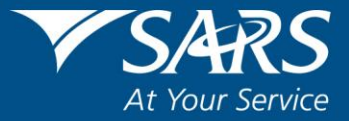

# **REVISION HISTORY TABLE**

| Date       | Version | Description                                                    |
|------------|---------|----------------------------------------------------------------|
| 08-04-2020 | 12      | Guide updated with new icons on eFiling for ease of navigation |
|            |         | during the Covid-19 Lockdown period to assist taxpayers.       |
| 12-06-2020 | 13      | Guide updated with changes to the required supporting          |
|            |         | documents for Emigration and Foreign Investments.              |
| 14-09-2020 | 14      | Guide updated with the change of Adobe ERC01 form to           |
|            |         | HTML5 ERC01 form format.                                       |
| 05-02-2021 | 15      | Update the TCR01 Flex form to the TCR01 Web-based form         |
| 01-03-2021 | 16      | Update with changes in accordance with the amendments of the   |
|            |         | exchange control regulations to the supporting document        |
|            |         | information on the Foreign Investment and Emigration           |
|            |         | Annexures.                                                     |

#### TABLE OF CONTENTS

| 1         | PURPOSE                                                                      | 4          |
|-----------|------------------------------------------------------------------------------|------------|
| 2         | INTRODUCTION                                                                 | 4          |
| 3         | EFILING HOME PAGE                                                            | 4          |
| 4         | ACTIVATE TAX COMPLIANCE STATUS RIGHTS                                        | 5          |
| 5         | ACTIVATION OF TAX COMPLIANCE STATUS SYSTEM                                   | 6          |
| 5.1       | TAX COMPLIANCE STATUS ACTIVATION                                             | 6          |
| 6         | ENTITY REGISTRATION NUMBER CONFIRMATION PROCESS                              | 10         |
| 7         | MY COMPLIANCE PROFILE                                                        | 14         |
| 8         | HOW TO REMEDY NON-COMPLIANCE                                                 | 21         |
| 9         | CHALLENGE STATUS                                                             | 28         |
| 10        | MY ACCOUNT ENQUIRIES                                                         | 30         |
| 11        | TAX COMPLIANCE STATUS REQUEST                                                | 33         |
| 12        | SUBMISSION OF SUPPORTING DOCUMENTS                                           | 48         |
| 13        | WHO VIEWED MY STATUS                                                         | 50         |
| 14        | TAX COMPLIANCE STATUS VERIFICATION                                           | 52         |
| 14.1      | TAX COMPLIANCE STATUS VERIFICATION ACTIVATION                                | 52         |
| 14.2      | NEW VERIFICATION REQUEST                                                     | 53         |
| 14.3      | STATUS VERIFICATION HISTORY                                                  | 55         |
| 15        | SUBMISSION OF SUPPORTING DOCUMENTS TO SARS                                   | 58         |
| 16<br>ALL | APPENDIX A – SUPPORTING DOCUMENTS FOR FOREIGN INVESTM<br>OWANCE              | ENT<br>58  |
| 16.1      | THE SPECIFIC DOCUMENTS REQUIRED FOR THE FOREIGN INVESTM                      | ENT        |
| ALLC      | OWANCE APPLICATIONS TO DEMONSTRATE THE SOURCE OF CAPITAL                     | 58         |
| 17        | APPENDIX B - SUPPORTING DOCUMENTS FOR EMIGRATION                             | 59         |
| 17.1      | THE SPECIFIC DOCUMENTS REQUIRED FOR EMIGRATION APPLICATIONS                  | TO         |
|           |                                                                              | 61<br>62   |
| 17.2      | FAMILT UNIT<br>EMICRANT'S REMAINING ASSETS (EORMERI V KNOWN AS 'RI OCKED EUN | טב<br>ריפח |
| APP       | LICATION                                                                     | 63         |
| 18        | CROSS REFERENCES                                                             | 64         |
| 19        | DEFINITIONS AND ACRONYMS                                                     | 64         |

### 1 PURPOSE

- This guide is designed to assist taxpayers on how to utilise the tax compliance status functionality on eFiling to obtain a security PIN. In addition, the guide explains the functionality available to the third party to verify the tax compliance status of a taxpayer from whom it received the PIN.
- This guide in its design, development, implementation and review phases is guided and underpinned by the SARS strategic objectives, the SARS Intent, and the SARS values, code of conduct and the applicable legislation. Should any aspect of this guide be in conflict with the applicable legislation the legislation will take precedence.

#### 2 INTRODUCTION

- The South African Revenue Service (SARS) utilised modernisation as a strategic initiative to ensure that technology is used effectively and efficiently. As part of enhancing the quality of our taxpayer experience, the Tax Clearance Certificate (TCC) application process has been modernised over a period of time.
- The aim of this project was to align the taxpayer compliance status process to the SARS modernisation vision through transforming the previous tax clearance process from a predominantly manual process to a taxpayer driven, self-help, and electronic process. One of the focus areas of this project was to reduce the number of visitors to a SARS branch with regards to Tax Compliance Status (TCS) applications and empower taxpayers to help themselves by means of an electronic service.
- The full TCS enhancements include the following:
  - My Compliance Profile (MCP), whereby taxpayers can view and manage their compliance status for the tax types registered
  - The ability for taxpayers to submit a request to SARS to either fix their account or make a payment arrangement
  - Challenge the compliance status reflected on the MCP
  - Request a Tax Compliance Status in respect of Tender, Good Standing, Foreign Investment allowance and Emigration purposes
  - Receive and manage a PIN that can be shared with third parties to enable third parties to verify/ confirm the tax compliance status of the taxpayer to whom the PIN belongs
  - Track all requests via the Tax Compliance Status dashboard
  - The ability to verify or confirm the tax compliance status of the taxpayer by utilising the access PIN details received.
  - The ability to submit supporting documents to SARS, if required, to support the request for TCS.

# 3 EFILING HOME PAGE

• In order to access SARS eFiling, navigate to www.sarsefiling.co.za. Click on "LOGIN" if you are a registered eFiler (Individual/Organisation). If you are not registered for eFiling, click on "Register Now" and follow the quick steps to register for eFiling.

| uth African Reven                                                                      | ue Service                                                                         |                                                                                                    |                                                                                                    |                                                                                                    |                         |
|----------------------------------------------------------------------------------------|------------------------------------------------------------------------------------|----------------------------------------------------------------------------------------------------|----------------------------------------------------------------------------------------------------|----------------------------------------------------------------------------------------------------|-------------------------|
| elcome to the                                                                          | new SARS eFiling                                                                   | Landing Page.                                                                                           |                                                                                                    | S Login                                                                                                    |                         |
| S eFiling is a free, online<br>ice allows taxpayers, tax                               | process for the submission of r<br>practitioners and businesses to                 | eturns and declarations and ot<br>register free of charge and sul                                       | her related services. This free<br>bmit returns and declarations,                                                    | C Register Now                                                                                                    | Vous compliance         |
| e payments and perform                                                                 | a number of other interactions                                                     | with SARS in a secure online                                                                            | environment.                                                                                                    | Forgot Username?                                                                                                    | makes a better South    |
| payers registered for eFil                                                             | ing can engage with SARS onlin                                                     | e for the submission of return                                                                          | s and declarations and                                                                                               | S Forgot Password?                                                                                                    | Africa possible         |
| all updates, and latest ne<br>What's New<br>Forms & Guides<br>Payments<br>Contact SARS | Help-You-<br>efile<br>Help-You-<br>efile<br>Help-You-efile will<br>make completing | Call Me Back<br>Linstead of waiting<br>in the queue, you<br>can now get a                               | Unsure if you<br>have to<br>submit?                                                                                  | e@syFile<br>recommended                                                                                                    |                         |
| Terms and<br>Conditions                                                                | your Individual<br>Income Tax Return<br>(ITR12) easier.<br>Read more               | SARS consultant<br>to phone you<br>back! Read and<br>accept T&C's for<br>call back option.<br>Read more | you must submit<br>an Income Tax<br>Return (TR12)?<br>Answer these<br>simple questions<br>and find out.<br>Read more | SARS MobiApp<br>SARS has launched a new MobiApp with<br>many new features including:<br>• A simplified registration process<br>• A new streamlined login process<br>• Added security with OTP and biometric | GET IT ON<br>Google Pla |

For further assistance with eFiling registration or portfolio management, refer to the "How to register, manage users and change user password on eFiling" available on the SARS website <u>www.sars.gov.za</u>.

# 4 ACTIVATE TAX COMPLIANCE STATUS RIGHTS

- eFiling administrators for tax practitioner and organisation portfolios must ensure that the correct rights are allocated to users for tax compliance status access in order for the functionality to be available.
- Ensure that the correct taxpayer is selected from the "Taxpayer list".
- Click "Organisation", "Rights Group" and then "Manage Groups".

| Rights Groups      |
|--------------------|
| Manage Groups      |
| Organisation Setup |

The "Group Details" page will be displayed, click the "Open" hyperlink.

| Group Details<br>Setup New Group |                     |                    |             |
|----------------------------------|---------------------|--------------------|-------------|
| Group Name                       | Authorisation Level | Access to Payments | <u>Open</u> |
| System Default                   | Submissions         | Yes                | <u>Open</u> |
|                                  |                     | 1                  |             |

Select the **"Tax Compliance Status**" option and click **"Update**" to activate the tax compliance status functionality.

EXTERNAL GUIDE GUIDE TO THE TAX COMPLIANCE STATUS FUNCTIONALITY ON EFILING GEN-ELEC-08-G01

To set the applicable rights in order to gain access to the TCS and TCS verification functionality, select the option **"Tax Compliance Status"** or **"Tax Compliance Status"** Verification" to enable you to access the TCS functionality or to verify the tax compliance status of taxpayers by using the PIN or the TCC details.

| UPDATE GROUP DETAILS                                    |                                                                                                    |
|---------------------------------------------------------|----------------------------------------------------------------------------------------------------|
| Group Name                                              | System Default                                                                                                    |
| Authorisation Level                                     | Submissions V                                                                                                    |
| Access To Payments                                      | $\checkmark$                                                                                                    |
| Tax Types                                               | <ul> <li>✓ Provisional Tax (IRP6)</li> <li>✓ VAT201</li> <li>✓ Organisation Income Tax (ITR14/IT12EI/ITR12T)</li> <li>✓ Individual Income Tax (ITR12)</li> <li>✓ Employee's Tax (EMP201)</li> <li>✓ IT56 - Secondary Tax On Companies (STC)</li> <li>✓ EMP501 - Submission</li> <li>Customs Agent</li> <li>✓ Excise Agent</li> <li>✓ VAT Admin Penalty</li> <li>✓ IT Admin Penalty</li> <li>✓ IT Admin Penalty</li> <li>✓ IT Admin Penalty</li> <li>✓ IT aA88 Agent Appointment – Banks</li> <li>Dividends Withholding Tax (DWT)</li> <li>△ AA88 Agent Appointment – Employers</li> <li>△ AA88 Agent Appointment – Other</li> <li>✓ Tax Compliance Status Verification</li> <li>☐ IT3</li> <li>△ Medical Scheme Contribution</li> <li>☐ Insurance Payment</li> <li>△ Witholding Tax Interest(WTI)</li> <li>△ Foreign Tax Information (FTI)</li> </ul> |
| Do you want to import taxpayers from an existing group? | ⊖ Yes                                                                                                    |
|                                                         | Update Delete Group Back Check All Uncheck All                                                                                                    |

## 5 ACTIVATION OF TAX COMPLIANCE STATUS SYSTEM

#### 5.1 TAX COMPLIANCE STATUS ACTIVATION

- Activation of the Tax Compliance status enables the eFiler to view the My Compliance Dashboard. The MCP displays all tax types that the taxpayer is registered for; irrespective if the tax types are active on eFiling. Note it is critical that taxpayers with multiple tax types complete the "Merge Entities" function to ensure a complete compliance profile that is reflective of all the taxes that the taxpayer is registered for at SARS.
- For tax practitioner and organisation portfolios, ensure that the correct taxpayer is selected from the taxpayer list before proceeding with the Tax Status functionality.

| Portfolio<br>A | ▼ | Taxpayer<br>H | * | : Tax Practitioner |
|----------------|---|---------------|---|--------------------|
|                |   |               |   |                    |

| 1 | Portfolio |   | Taxpayer |   |              |
|---|-----------|---|----------|---|--------------|
| I | A         | * | 1        | : | Organisation |
|   |           |   |          |   |              |

# The steps to activate the tax compliance status are the same for Individual, Organisation and Tax Practitioner eFiling portfolios.

| Portfolio |   | Taxpayer |     |            |
|-----------|---|----------|-----|------------|
| j         | • | r        | r : | Individual |

EXTERNAL GUIDE GUIDE TO THE TAX COMPLIANCE STATUS FUNCTIONALITY ON EFILING GEN-ELEC-08-G01

**REVISION: 16** 

Page 6 of 64

Select "**Tax Status**" tab from the main menu items at the top of the eFiling page.

| Home | Returns | Services | Tax Status | Contact |  |
|------|---------|----------|------------|---------|--|
|------|---------|----------|------------|---------|--|

Alternatively by selecting "**My Compliance Status**" icon on the eFiling Dashboard landing page you will be able to access the TCS function.

|                       |   |          |           |                | Home | Returns | Services | Tax Status | Contact | Log Ou |
|-----------------------|---|----------|-----------|----------------|------|---------|----------|------------|---------|--------|
| Portfolio             | • | Taxpayer |           | 👻 🗜 Individual |      |         |          |            |         |        |
| Fax Compliance Status |   |          | Refresh 🗯 |                |      | (       |          |            |         |        |

A "**Tax Compliance Status**" introductory message will be displayed with hyperlinks to the TCS application and verification functionalities.

TAX COMPLIANCE STATUS

SARS has introduced a new Tax Compliance Status (TCS) system which replaces the old Tax Clearance Certificate (TCC) system.

- For more information on the TCS application functionality, available to the taxpayer, click here.
- · For more information on the TCS verification functionality, available to any 3rd party authorised by the taxpayer, click here.

Select "Activation" to activate the tax compliance status system.

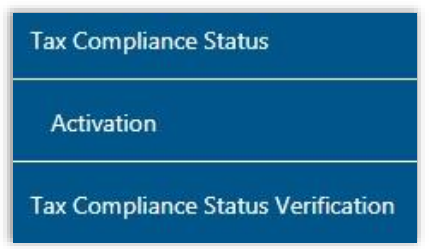

The **"Tax Compliance Status Service Activation**" work page will be displayed and the tax reference number will be pre-populated on the screen.

| TAX COMPLIANCE STATUS SERVICE ACTIVATION Taxpayer Name                                                                                                    |                                                                                                    |
|----------------------------------------------------------------------------------------------------|----------------------------------------------------------------------------------------------------|
| Trading As Name                                                                                                    | -                                                                                                    |
| Registration No / ID No                                                                                                    |                                                                                                    |
| SERVICES                                                                                                    |                                                                                                    |
| Tax Compliance Status<br>(Grant access to My Compliance Profile)                                                                                                    |                                                                                                    |
| Tax Reference Number                                                                                                    |                                                                                                    |
| Disclaimer – The Tax Compliance status system display tax inform<br>By activating the TCS services for this entity you declare that you are<br>registered tax types of the taxpayer. | ation for all the registered tax types of the taxpayer.<br>duly authorised to view tax information for all |

Select the **"Tax Compliance Status**" check box. Read and accept the **"Disclaimer**" check box and click the **"Activate**" button to proceed with the activation.

EXTERNAL GUIDE GUIDE TO THE TAX COMPLIANCE STATUS FUNCTIONALITY ON EFILING GEN-ELEC-08-G01

In order to activate the Tax Compliance Status functionality, the chosen taxpayer must be registered and active for at least one of the following types of tax on their eFiling portfolio, Income Tax (IT), Pay As You Earn (PAYE) or Value Added Tax (VAT).

| TAX COMPLIANCE STATUS SERVICE ACTIVATION                                                                                                    |
|----------------------------------------------------------------------------------------------------|
| TAX COMPLIANCE STATUS SERVICE ACTIVATION                                                                                                    |
| This service will work when you have successfully registered on eFiling for any of the following taxes: Income Tax (IT) Value Added Tax (VAT) or Pay As You Earn (PAYE). |

A message will be displayed to indicate that the initial activation of the service has been successful and all functionality will be listed under the tax compliance status menu. To finalise the activation process, the taxpayer will be prompted to first complete the registration verification.

| TAX COMPLIANCE STATUS SERVICE ACTIV                                                                                                    | ATION                                                                                                    |
|----------------------------------------------------------------------------------------------------|----------------------------------------------------------------------------------------------------|
| Taxes have been successfully updated.                                                                                                    |                                                                                                    |
| Taxpayer Name                                                                                                    |                                                                                                    |
| Trading As Name                                                                                                    |                                                                                                    |
| Registration No / ID No                                                                                                    |                                                                                                    |
| SERVICES                                                                                                    |                                                                                                    |
| Tax Compliance Status<br>(Grant access to My Compliance Profile)                                                                                                    |                                                                                                    |
| Tax Reference Number                                                                                                    | Status:                                                                                                    |
|                                                                                                    | Awaiting Registration Verification                                                                                                    |
| Disclaimer – The Tax Compliance status system disp<br>By activating the TCS services for this entity you declare<br>registered tax types of the taxpayer.                                                                                                    | lay tax information for all the registered tax types of the taxpayer.<br>that you are duly authorised to view tax information for all |
| (c) Antonio (constraint) and Antonio (constraint) and area of Antonio (Constraint) and Antonio (Constraint) and Antoni | De-activate Continue                                                                                                    |

If you click the "Continue" button, the "Entity Reference Number Confirmation" process page will be displayed. Refer to step 6 below for more details regarding this process.

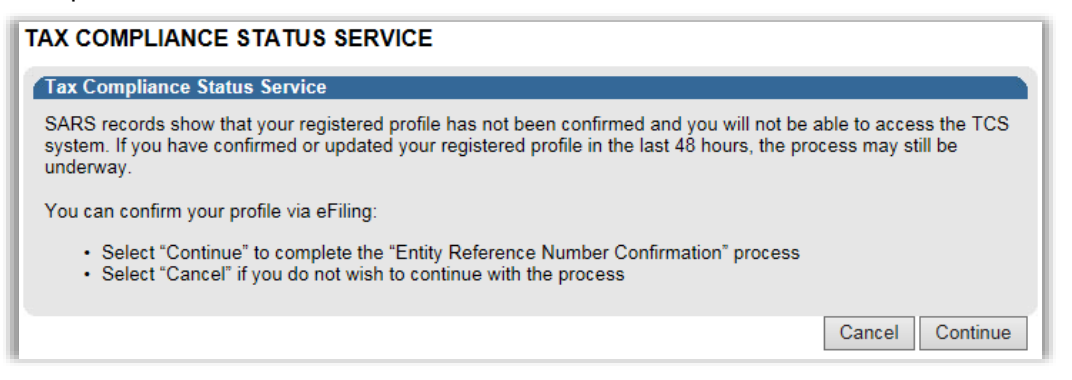

Once the eFiler's registration verification is successfully completed, a "**Successfully Activated**" status will be displayed.

EXTERNAL GUIDE GUIDE TO THE TAX COMPLIANCE STATUS FUNCTIONALITY ON EFILING GEN-ELEC-08-G01

•

| TAX COMPLIANCE STATUS SERVICE ACTIVATION                                                                                                    |                                                                                                    |   |
|----------------------------------------------------------------------------------------------------|----------------------------------------------------------------------------------------------------|---|
| Taxpayer Name                                                                                                    |                                                                                                    |   |
| Trading As Name                                                                                                    |                                                                                                    |   |
| Registration No / ID No                                                                                                    |                                                                                                    |   |
|                                                                                                    |                                                                                                    |   |
| SERVICES                                                                                                    |                                                                                                    |   |
| ✓ Tax Compliance Status<br>(Grant access to My Compliance Profile)                                                                                                    |                                                                                                    |   |
| Tax Reference Number                                                                                                    | Status:<br>Successfully Activated                                                                      |   |
| Disclaimer – The Tax Compliance status system display tax information f taxpayer. By activating the TCS services for this entity you declare that you a for all registered tax types of the taxpayer. | or all the registered tax types of the re duly authorised to view tax information De-activate Continue | n |

If you wish to deactivate the tax compliance status system on your eFiling portfolio, select the "**Tax Compliance Status**" tick box and click the "**De-activate**" button.

| TAX COMPLIANCE STATUS SERVICE ACTIVATI                           | ON                                |          |
|------------------------------------------------------------------|-----------------------------------|----------|
| Taxpayer Name                                                    |                                   |          |
| Trading As Name                                                  |                                   |          |
| Registration No / ID No                                          |                                   |          |
| SERVICES                                                         |                                   |          |
| Tax Compliance Status<br>(Grant access to My Compliance Profile) |                                   |          |
| Tax Reference Number                                             | Status:<br>Successfully Activated |          |
|                                                                  |                                   |          |
|                                                                  | Desetente                         | Continue |
|                                                                  | De-activate                       | Continue |

The status of the TCS service will be updated to "Deactivated".

•

•

| TAX COMPLIANCE STATUS SERVICE ACTIVATION |                        |
|------------------------------------------|------------------------|
| Taxes have been successfully updated.    |                        |
| Taxpayer Name                            |                        |
| Trading As Name                          |                        |
| Registration No / ID No                  |                        |
|                                          |                        |
| SERVICES                                 |                        |
| Grant access to My Compliance Profile)   |                        |
| Tax Reference Number                     | Status:<br>Deactivated |
|                                          |                        |
|                                          |                        |
|                                          | Activate               |

# 6 ENTITY REGISTRATION NUMBER CONFIRMATION PROCESS

- SARS requires the entity to ensure that all its registered tax types are included in the tax compliance profile. If this is not done, the process to request a tax compliance status and receive a PIN may be delayed.
- It is therefore imperative that entities that are registered and active for more than one tax type ensure they have performed the "Merge Entities" process on eFiling, which will afford the entity the opportunity to "link/merge" all the registered taxes of the entity under the one single legal entity.
- Taxpayers who have not completed the "Merge" process or fail to do so when accessing the TCS functionality must declare that the numbers pre-populated on the ERC01 form is that of the taxpayer or entity displayed on the form. This process will repeat until such time as the entity has completed the "Merge" process.
- The activation of the "My Compliance Profile" is a once-off process for merged entities. Ensure that you do merge all your registered reference numbers.
- When the eFiler selects "**My Compliance Profile**" from the menu, a service message will be displayed to indicate that SARS needs to confirm the tax reference number.
- Depending on your registered portfolio, you will receive one of two messages. Follow the instructions on the message being displayed to you. If you have already merged your reference numbers, you will not receive the messages.

| Tax Compliance Status                                                                                                    |                                                                                                    |                                                         |                                                             |                           |
|----------------------------------------------------------------------------------------------------|----------------------------------------------------------------------------------------------------|---------------------------------------------------------|-------------------------------------------------------------|---------------------------|
| Activation                                                                                                    |                                                                                                    |                                                         |                                                             |                           |
| My Compliance Profile                                                                                                    |                                                                                                    |                                                         |                                                             |                           |
| Tax Compliance Status Request                                                                                                    |                                                                                                    |                                                         |                                                             |                           |
| My Account Enquiries                                                                                                    |                                                                                                    |                                                         |                                                             |                           |
| Million Control Second States                                                                                                    |                                                                                                    |                                                         |                                                             |                           |
| who viewed my status                                                                                                    |                                                                                                    |                                                         |                                                             |                           |
| TAX COMPLIANCE STATUS SERVIC                                                                                                    | E                                                                                                    |                                                         |                                                             |                           |
| TAX COMPLIANCE STATUS SERVICE<br>SARS records show that your registered pro<br>system. If you have confirmed or updated your derivation of the second second sec | E<br>ofile has not been confirmed and<br>our registered profile in the last 4                                                                                                    | d you will r<br>48 hours, i                             | not be able to<br>the process m                             | access th<br>nay still be |
| TAX COMPLIANCE STATUS SERVICE<br>Tax Compliance Status Service<br>SARS records show that your registered pro-<br>system. If you have confirmed or updated your<br>underway.<br>You can confirm your registered profile via e                                                                                                    | E<br>ofile has not been confirmed and<br>our registered profile in the last 4<br>Filing by selecting the once-off                                                                                    | d you will r<br>48 hours, 1                             | not be able to<br>the process m<br>ntities" option:         | access th<br>nay still be |
| TAX COMPLIANCE STATUS SERVICE<br>Tax Compliance Status Service<br>SARS records show that your registered pro-<br>system. If you have confirmed or updated younderway.<br>You can confirm your registered profile via e<br>• Select "Update Profile"                                                                                                    | E<br>ofile has not been confirmed and<br>our registered profile in the last 4<br>Filing by selecting the once-off                                                                                    | d you will r<br>48 hours, ∺<br>"Merge Er                | not be able to<br>the process m<br>ntities" option:         | access th<br>nay still be |
| TAX COMPLIANCE STATUS SERVICE<br>Tax Compliance Status Service<br>SARS records show that your registered pro-<br>system. If you have confirmed or updated younderway.<br>You can confirm your registered profile via e<br>• Select "Update Profile"<br>If you are unable to complete the "Merge Er                                                                                                    | E<br>ofile has not been confirmed and<br>our registered profile in the last of<br>Filing by selecting the once-off<br>ntities" process:                                                              | d you will r<br>48 hours, '<br>"Merge Ei                | not be able to<br>the process m<br>ntities" option:         | access th<br>aay still be |
| TAX COMPLIANCE STATUS SERVICE<br>Tax Compliance Status Service<br>SARS records show that your registered pro-<br>system. If you have confirmed or updated you<br>underway.<br>You can confirm your registered profile via e<br>• Select "Update Profile"<br>If you are unable to complete the "Merge Err<br>• Select "Continue" to complete the "E<br>• Select "Cancel" if you do not wish to                                                                                                    | E<br>ofile has not been confirmed and<br>our registered profile in the last 4<br>Filing by selecting the once-off<br>tities" process:<br>ntity Reference Number Confirm<br>continue with the process | d you will r<br>48 hours, 1<br>"Merge En<br>nation" pro | not be able to<br>the process m<br>ntities" option:<br>cess | access th<br>nay still be |

- If you select the "Cancel" button, you will be directed back to the "Tax Compliance Status" landing page.
- If you select the "Update Profile" button, you will be directed to the "Merge Entities" functionality under the SARS Registered Details menu as indicated below. For more detailed information on the Entity Merge functionality, refer to the following external guide on the SARS website: A Step by Step guide to the Entity Merge Functionality on eFiling External Guide.

e TCS

Profile

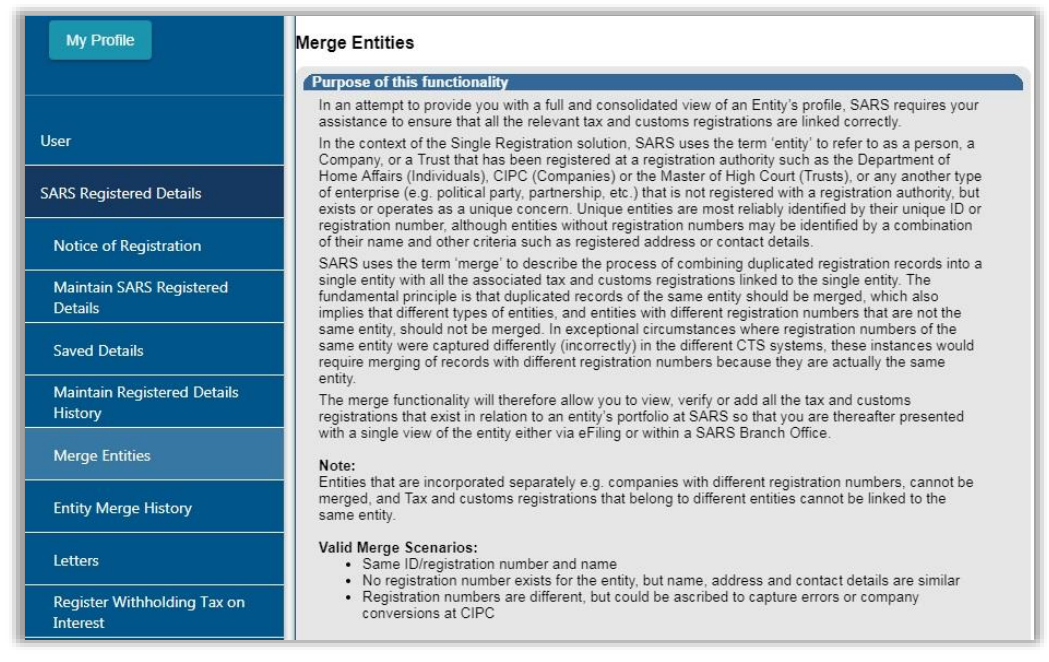

- Click the "**Continue**" button to proceed to the Entity Reference Number Confirmation process.
- The Entity Reference Number Confirmation (ERC01) form will be displayed to the eFiler to verify the entity details and tax reference numbers and submit.

| VSADS                                                                                                    |                                                                        |                                                                                                    |                                              |                                                |                                                                           |
|----------------------------------------------------------------------------------------------------|------------------------------------------------------------------------|----------------------------------------------------------------------------------------------------|----------------------------------------------|------------------------------------------------|---------------------------------------------------------------------------|
| uth African Revenue Service                                                                                                    | Reference N                                                            | lumber Confirmation                                                                                  |                                              |                                                |                                                                           |
| Entity Details                                                                                                    |                                                                        |                                                                                                    |                                              |                                                |                                                                           |
| aname / Repaired Name *                                                                                                    |                                                                        | ê <sup>1</sup>                                                                                       | DNa                                          |                                                |                                                                           |
| assport No.                                                                                                    |                                                                        | <u>e</u> (                                                                                           | Company / CC / Trust Reg No.                 |                                                | ۵                                                                         |
| f any of the entity details reflected above requires                                                                                         | an update. the taxpayer /                                              | representative taxpayer should either utilise the                                                    | e entity details amendment function          | on eFilling or visit a SARS branch.            |                                                                           |
| Matched Tax Reference Number(s), Cust                                                                                                    | oms Code(s) and/or E                                                   | xcise Code(s)                                                                                        |                                              |                                                |                                                                           |
| f one or more of the pre-populated reference nur                                                                                             | nbers in this section do no                                            | t belong to the taxpayer reflected on this form (                                                    | or if one or more reference numbers          | that belong to the taxpayer reflected on this  | form are missing from the list, the                                       |
| axpayer / representative taxpayer should update !                                                                                            | he registered profile on eF                                            | illing. Alternatively visit a SARS branch and bring                                                  | g along all relevant supporting docu         | ments to motivate the changes required.        |                                                                           |
| Taxes On Income (incl. Assessed, Provis                                                                                                    | ional, Dividends, STC,                                                 | Turnover tax)                                                                                        |                                              |                                                |                                                                           |
| Reference Number                                                                                                    | â                                                                      |                                                                                                    |                                              |                                                |                                                                           |
| Employment Taxes (incl. PAYE / SDL / UI                                                                                                    | P                                                                      |                                                                                                    |                                              |                                                |                                                                           |
| PAYE Reference Number                                                                                                    | 6                                                                      | SDL Reference Number                                                                                 | â                                            | UIF Reference Number                           | ê                                                                         |
|                                                                                                    |                                                                        |                                                                                                    |                                              |                                                |                                                                           |
| Value Added Tax                                                                                                    |                                                                        | Excise                                                                                               |                                              | Customs                                        |                                                                           |
| (AT Ref Number                                                                                                    | ê.                                                                     | Excise Code                                                                                          | â                                            | Customs Code                                   | â                                                                         |
| eclaration                                                                                                    |                                                                        |                                                                                                    |                                              |                                                |                                                                           |
| as the tarpayer I trader I duly authorised representative of<br>and is a true reflection of the complete registered profile of th<br>Y O N O | he taxpayer / trader, hereby con<br>e taxpayer / trader at the date ar | firm that the tax reference number(s) and / or customs co<br>nd time of the submission of this form. | de(s) displayed on this form are true and co | rect in every respect X<br>X<br>Plase mun y    | 00000000000000<br>00000000000000<br>sv sign over the 2 knes of "X"s above |
|                                                                                                    |                                                                        |                                                                                                    |                                              | For enquinies go to www.sars.gov.za or call 08 | 800 00 7277                                                               |
| Date(COM1940D)<br>2020 / 8 / 27 🛍 🗸                                                                                                    |                                                                        |                                                                                                    |                                              |                                                |                                                                           |

- Note: You will not be allowed to make any changes to details on the ERC01 form. Any changes must be made using the "Maintain Registered Details" or the "Merge Entities" functions under the SARS Registered Details functionality or you may visit a SARS branch should it be required.
- **Entity Details**: This container consists of the following fields that are pre-populated:
  - Surname/Registered Name
  - Company/CC/Trust Reg No
  - ID No
  - Passport No.
- Matched Tax Reference Number(s), Customs Code(s) and Excise Code(s): This container consists of the following fields:
  - Reference Number this field will be pre-populated
  - Only reference numbers that you are registered for and have not been deregistered will be populated.
- **Declaration**: This container consists of the following declaration by the individual or representative taxpayer:

"I, as the taxpayer/trader / duly authorised representative of the taxpayer / trader, hereby confirm that the tax reference number(s) and/or customs code(s) displayed on

EXTERNAL GUIDE GUIDE TO THE TAX COMPLIANCE STATUS FUNCTIONALITY ON EFILING GEN-ELEC-08-G01

**REVISION: 16** 

Page 13 of 64

this form are true and correct in every respect and is a true reflection of the complete registered profile of the taxpayer / trader at the date and time of the submission of this form.'

- Ensure that all the registered reference numbers of the taxpayer/entity are displayed. If all the reference numbers do not display, complete the "Merge Entities" process under the "SARS Registered Details" functionality on eFiling before continuing with the submission of the ERC01 form.
- Ensure that you do accept the declaration before submitting the ERC01 form to SARS.
- The following error message will be displayed if you have not accepted the declaration on the ERC01 form.

| Please ensure that you complete the following mandatory fields before submitting the form: |
|--------------------------------------------------------------------------------------------|
| - Declaration Confirmation                                                                 |
|                                                                                            |
|                                                                                            |
| Ok                                                                                         |
|                                                                                            |

Select the "Submit Form" button to submit the ERC01 to SARS.

Back Submit form Submit form – Sends your form to SARS

A message will be displayed to indicate that the request has been successfully submitted to SARS.

| DETAILS                                                                                                    |
|----------------------------------------------------------------------------------------------------|
| Tax Reference Number:                                                                                                    |
| RESULT                                                                                                    |
| Your request has been successfully submitted.                                                                                                    |
| Please note that you can track progress on My Compliance Profile (MCP) menu option (certain transactions may not reflect<br>immediately on your MCP). |
|                                                                                                    |
| Continue                                                                                                    |

• Click "**Continue**" to proceed and the "My Compliance Profile" page will be displayed.

# 7 MY COMPLIANCE PROFILE

- The modernised tax compliance status system will afford eFilers the opportunity to view their administrative tax compliance status electronically, on the "My Compliance Profile" (MCP) for the tax reference numbers registered for.
- Select "My Compliance Profile" under the "Tax Compliance Status" menu.

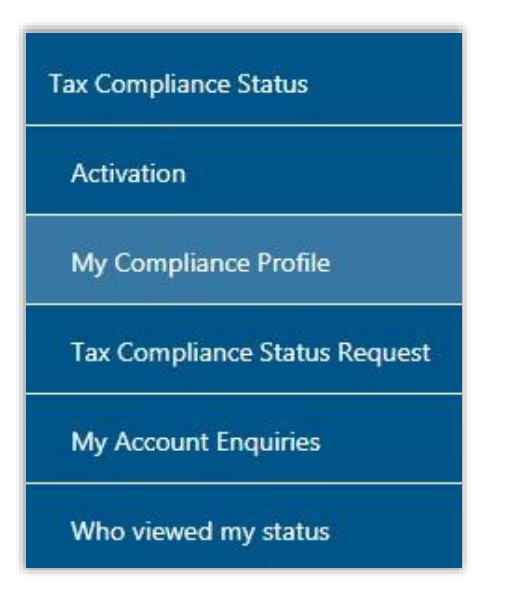

• Alternatively by selecting "**My Compliance Status**" icon on the eFiling Dashboard landing page to access your tax compliance status.

|                       | SARS @FUNG            |           |                | Home | Returns | Services | Tax Status    | Contact | Log Out  |
|-----------------------|-----------------------|-----------|----------------|------|---------|----------|---------------|---------|----------|
| •                     | Portfolio             | Taxpayer  | 🔹 🛔 Individual |      |         |          |               |         |          |
| Tax Reference Number  | -                     |           |                |      |         |          |               |         |          |
| Identification Number | Tax Compliance Status | Refresh C |                |      |         | 1        |               |         | <b>E</b> |
| My Profile            |                       |           |                |      |         | C        | My Compliance | Status  |          |

- If there is data available for the eFiler, a similar screen as indicated below will be displayed that indicate the different tax products as well as the status indicators.
- The following compliance requirements will be displayed on the MCP dashboard:
  - Registration status you have to be registered and active for the tax products that you are liable for
  - Submission of Return make sure that no returns that you are liable for are outstanding after the stipulated filing due dates
  - Debt make sure that you do not have any outstanding tax debt with SARS for which payment arrangements have not been made
  - Relevant Supporting Documents make sure that you do not fail to submit information requested from you by SARS.

The status indicator and description reflect the summary status with respect to each compliance requirement.

| efreshed:<br>Compliant                                                                                          |
|----------------------------------------------------------------------------------------------------|
| Compliant                                                                                                    |
| Compliant                                                                                                    |
| Compliant                                                                                                    |
| Compliant                                                                                                    |
| Compliant                                                                                                    |
| Compliant                                                                                                    |
| Compliant                                                                                                    |
| Compliant                                                                                                    |
| Compliant                                                                                                    |
| Compliant                                                                                                    |
|                                                                                                    |
| The second second second second second second second second second second second second second second second se |
| Compliant                                                                                                    |
| Compliant                                                                                                    |
|                                                                                                    |
|                                                                                                    |
| How to address                                                                                                  |
| 76 non-compliance                                                                                               |
|                                                                                                    |
|                                                                                                    |
|                                                                                                    |

Status indicators will be displayed using the following colours:

- Green shows that the taxpayer is tax compliant
- Red shows that the taxpayer is tax non-compliant

٠

•

By selecting the expand buttons on the left hand side of Registration, Returns Submission, Debt and Relevant Supporting Documents, more information regarding the compliance status will be displayed for the eFiler.

|                              | MY COMPLIANCE PROFILE                                   |                               |
|------------------------------|---------------------------------------------------------|-------------------------------|
| • REGISTRATION               |                                                         | Compliant                     |
| SUBMISSION OF RETURNS        | 5                                                       | Compliant                     |
| INCOME TAX                   |                                                         | Non<br>Compliant              |
| 0                            |                                                         | Non<br>Compliant              |
| Period                       | Compliance Description                                  | Status                        |
| to Date Accordin<br>outstand | g to SARS records there are one or more returns<br>ing. | Compliant                     |
| PAYE/SDL/UIF                 |                                                         | Compliant                     |
| O DEBT                       |                                                         | Compliant                     |
| RELEVANT SUPPORTING          | DOCUMENTS                                               | Compliant                     |
| Purther<br>Internation       | Challenge Status                                        | Mow to address non-compliance |
|                              |                                                         |                               |

By selecting the down arrow you will be able to view detail regarding the actual outstanding return or amount per period, where available.

|                       |                        | SEARCH RESULTS                                                    | ;                                             |                                       |                  |
|-----------------------|------------------------|-------------------------------------------------------------------|-----------------------------------------------|---------------------------------------|------------------|
| IY COMPLIANCE PROFILE | TAX COMPLIANCE STA     | TUS REQUEST                                                       |                                               |                                       |                  |
|                       |                        | MY COMPLIANCE PRO                                                 | FILE                                          |                                       |                  |
|                       |                        |                                                                   |                                               |                                       | Compliant        |
|                       | JRNS                   |                                                                   |                                               |                                       | Non<br>Compliant |
| O DEBT                |                        |                                                                   |                                               |                                       | Non<br>Compliant |
| NET COMPLIANCE BALAN  | E ACROSS ALL TAX TYPES | 1                                                                 |                                               | R 82,100.87                           | Compliant        |
| O VAT                 |                        |                                                                   |                                               |                                       | Compliant        |
| NET COMPLIANCE BAL    | ANCE                   |                                                                   | R 82                                          | ,100.87                               | Compliant        |
| •                     |                        |                                                                   |                                               |                                       | Compliant        |
| Period                | Compliance balance     |                                                                   | Remedy                                        |                                       | Status           |
| 😻 199901 to Date      | R 82,100.87            | Pay the outstanding amo<br>with SARS. For more det<br>of account. | unt or make a suital<br>ail on the account re | ble arrangement<br>equest a statement | Compliant        |
| RELEVANT SUPPORT      | NG DOCUMENTS           |                                                                   |                                               |                                       |                  |
| 92                    | Further                | Challenge Status                                                  |                                               | How to address                        | 11<br>Ce         |

EXTERNAL GUIDE GUIDE TO THE TAX COMPLIANCE STATUS FUNCTIONALITY ON EFILING GEN-ELEC-08-G01

The period level breakdown, where available, can be accessed by selecting the down arrow indicator  $\cong$  as indicated in the above screen and it will expand to period level information as indicated below.

| COMP   | LIANCE BALANCE | ACROSS ALL TAX TYPES |                                                                                                    | R 82,100.87                                  | Compliant        |
|--------|----------------|----------------------|----------------------------------------------------------------------------------------------------|----------------------------------------------|------------------|
| VAT    | ť.             |                      |                                                                                                    |                                              | Compliar         |
| IET CO | MPLIANCE BALAN | ICE                  | R                                                                                                  | 82,100.87                                    | Compliant        |
| •      |                |                      |                                                                                                    |                                              | Compliant        |
|        | Period         | Compliance balance   | Remedy                                                                                             |                                              | Status           |
| 8      | 199901 to Date | R 82,100.87          | Pay the outstanding amount or make a su<br>with SARS. For more detail on the accoun<br>of account. | itable arrangement<br>it request a statement | Compliant        |
|        | 201402         | R 8.077.64           | Pay the outstanding amount or make a su<br>with SARS. For more detail on the accoun<br>of account. | itable arrangement<br>t request a statement  | Non<br>Compliant |
|        | 201404         | R 72,308.07          | Pay the outstanding amount or make a su<br>with SARS. For more detail on the accoun<br>of account. | itable arrangement<br>It request a statement | Compliant        |
|        | 201406         | R 1,715.16           | Pay the outstanding amount or make a su<br>with SARS. For more detail on the account               | itable arrangement<br>t request a statement  | Compliant        |

If there are any unallocated amounts in a period, the unallocated amount will be displayed on the MCP screen.

| INC    | OME TAX            |                    |                                                                                                    | Complian  |
|--------|--------------------|--------------------|----------------------------------------------------------------------------------------------------|-----------|
| NET CO | TE                 |                    | R - 33,483.44                                                                                                    | Complian  |
| ۰      |                    |                    |                                                                                                    | Compliant |
|        | Period             | Compliance balance | Remedy                                                                                                    | Status    |
| 8      | 199901 to Date     | R - 33,483.44      | Re-allocate any excess credits.                                                                                                    | Compliant |
|        | Unallocated amount | R - 34,402.41      | Allocate the amount available to the correct periods either via<br>eFiling or you can visit a SARS branch for assistance.                 | Compliant |
|        | 200803             | R - 1.34           | Re-allocate any excess credits.                                                                                                    | Compliant |
|        | 201204             | R 920.31           | Pay the outstanding amount or make a suitable arrangement<br>with SARS. For more detail on the account request a statement<br>of account. | Compliant |
| VAT    | r                  |                    |                                                                                                    | Complian  |

٠

On the MCP, PAYE have been split between PAYE, SDL and UIF. The compliance status of each tax type will be indicated as below example of the screen.

| DEBT                                        |          | Compliant        |
|---------------------------------------------|----------|------------------|
| NET COMPLIANCE BALANCE ACROSS ALL TAX TYPES | R 542.91 | Compliant        |
| INCOME TAX                                  |          | Compliant        |
| PROVISIONAL TAX                             |          | Compliant        |
| O DIVIDENDS TAX                             |          | Compliant        |
| STC                                         |          | Compliant        |
| PAYE                                        |          | Compliant        |
| SDL                                         |          | Compliant        |
| O UIF                                       |          | Non<br>Compliant |
| ● VAT                                       |          | Compliant        |

On the MCP, the following status indicator instances. If this indicator is displayed, there are non-compliance items on a detail level that may not impact the overall compliance at this stage, but must be resolved.

| CLIENT DETAILS                              | REFF               | RESH STATUS                      |
|---------------------------------------------|--------------------|----------------------------------|
| lient Name:                                 | Last Refreshed:    | 2017/05/18 05:41:11 PM           |
| rading Name:                                |                    |                                  |
| egistration Number:                         | 1                  |                                  |
| ax Reference:                               |                    |                                  |
|                                             | SEARCH RESULTS     |                                  |
| MY COMPLIANCE PROFILE TAX COMPLIANCE STATUS | REQUEST            |                                  |
| MY                                          | COMPLIANCE PROFILE |                                  |
|                                             |                    | Compliant                        |
| SUBMISSION OF RETURNS                       |                    | Compliant                        |
| O DEBT                                      |                    | Compliant                        |
| RELEVANT SUPPORTING DOCUMENTS               |                    |                                  |
| Further<br>Information                      | Challenge Status   | Now to address<br>nen-compliance |
|                                             |                    |                                  |
|                                             |                    |                                  |

•

| SEARCH RESULTS                                   |                          |
|--------------------------------------------------|--------------------------|
| COMPLIANCE PROFILE TAX COMPLIANCE STATUS REQUEST |                          |
| MY COMPLIANCE PROFILE                            |                          |
| REGISTRATION                                     | Compliant                |
| SUBMISSION OF RETURNS                            | Non<br>Compliant         |
| O DEBT                                           | Compliant                |
| NET COMPLIANCE BALANCE ACROSS ALL TAX TYPES      | R - 939,585.85 Compliant |
| INCOME TAX                                       | Compliant                |
| PAYE                                             | Compliant                |
| TAV                                              | Compliant                |
| RELEVANT SUPPORTING DOCUMENTS                    |                          |

| ET COMPLIANCE BALAN | CE ACROSS ALL TAX TYPES | R - 939,585                                                                                                    | .85 Compliant  |
|---------------------|-------------------------|----------------------------------------------------------------------------------------------------|----------------|
| O INCOME TAX        |                         |                                                                                                    | Complia        |
| • PAYE              |                         |                                                                                                    | Non<br>Complia |
| NET COMPLIANCE BAL  | ANCE                    | R 195,691.17                                                                                                    | Compliant      |
| •                   |                         |                                                                                                    | Compliant      |
| Period              | Compliance balance      | Remedy                                                                                                    | Status         |
| 199901 to Date      | R 195,691.17            | Pay the outstanding amount or make a suitable arrangement<br>with SARS. For more detail on the account request a statement<br>of account. | Compliant      |

•

If you hover over the little plus circle, you will see instruction as to how to proceed to view the non-compliance items on the detail level.

| Last Refreshed: 2017/05/19 10:40:32 AM |
|----------------------------------------|
| 5                                      |
| 5                                      |
| 5                                      |
| 5                                      |
|                                        |
|                                        |
| DFILE                                  |
| Transa a                               |
| Although you are compliant there are   |
| attention                              |
| Complan                                |
| R = 939.462.72                         |
| Compliant                              |
| Complant                               |
| Compliant                              |
|                                        |
|                                        |
| Marrie to address                      |
|                                        |
|                                        |
|                                        |

If you need more information on what the My Compliance Profile is and how it should be used, click on "Further Information" at bottom of "My Compliance Profile".

| Further Information                                                              | <b>k</b> – |
|----------------------------------------------------------------------------------|------------|
| Further Information                                                              |            |
| The 'My Compliance Profile' indicates your administrative compliance status      |            |
| for the taxes indicated, on the day the information is generated. It's important |            |
| to note that your tax compliance status is not static and may change as your     |            |
| level of compliance changes. (For example – your compliance profile might        |            |
| indicate that you are compliant in respect of "Income Tax" today, but if you do  |            |
| not file a future return on time and it becomes outstanding, your compliance     |            |
| status in respect of "Income Tax" will change to being "non-compliant"). It's    |            |
| your responsibility to monitor and ensure you maintain a compliant status.       |            |
| Returns submitted or payments made may take up to 48 hours to reflect on         |            |
| the My Compliance Profile                                                        |            |
|                                                                                  | 11.        |

# 8 HOW TO REMEDY NON-COMPLIANCE

- In order to assist taxpayers with managing their compliance, the My Compliance Profile functionality will provide methods to assist with rectifying your compliance status with SARS, where applicable.
- For the initial phase, only limited options will be available and it is SARS intention to add additional remedies in the future as online functionalites becomes available.

EXTERNAL GUIDE GUIDE TO THE TAX COMPLIANCE STATUS FUNCTIONALITY ON EFILING GEN-ELEC-08-G01

- Taxpayers can utilise any of the existing channels and processes outside of the TCS functionality to rectify its non-compliance.
- Click "My Compliance Profile" to access your MCP.

| Tax Compliance Status         |
|-------------------------------|
| Activation                    |
| My Compliance Profile         |
| Tax Compliance Status Request |
| My Account Enquiries          |
| Who viewed my status          |

Hover over the non-compliant indicator and message will be displayed informing the taxpayer what to do next in order to address the specific non-compliance.

|                                |                    | MY COMPLIANCE PROFILE                                         |
|--------------------------------|--------------------|---------------------------------------------------------------|
| @ provintion                   |                    | La recentaria                                                 |
| O REGISTRATION                 |                    | Compliant                                                     |
| <b>O</b> SUBMISSION OF RETURNS |                    | Compliant                                                     |
| O DEBT                         |                    | Non                                                           |
|                                |                    |                                                               |
| NET COMPLIANCE BALANCE ACR     | OSS ALL TAX TYPES  | R 82,100.87 Contribut                                         |
| O VAT                          |                    | Complant                                                      |
| NET COMPLIANCE BALANCE         |                    | R 82,100.87                                                   |
|                                |                    | Non                                                           |
| Deced                          | ampliance balance  | Description                                                   |
| Penod                          | compliance balance | If you would like to fix this now, click                      |
|                                |                    | Pay the outstanding here                                      |
| 199901 to Date                 | R 82,100.87        | with SARS. For more detail on the account request a statement |
|                                |                    | of account.                                                   |
|                                |                    |                                                               |
| RELEVANT SUPPORTING DO         | CUMENTS            |                                                               |

- A list of SARS recommendations will be available to remedy the non-compliance. Select the applicable recommendation and click the "**Continue**" button.
- For **Registrations**, the following options will be listed:
  - Update registered particulars
  - When "Update registered particulars" is selected and "Continue", the following message will be displayed to the eFiler:
    - At this stage no functionality exists on eFiling to update your registration status. Visit your nearest SARS branch to update your details.

EXTERNAL GUIDE GUIDE TO THE TAX COMPLIANCE STATUS FUNCTIONALITY ON EFILING GEN-ELEC-08-G01

**REVISION: 16** 

Page 22 of 64

| ADDRESS NON-COMPLIANCE                                                                                                    |  |
|----------------------------------------------------------------------------------------------------|--|
| Address non-compliance                                                                                                    |  |
| Remedy Description:<br>In the event that this is an incorrect reflection of the status, visit a SARS branch to update your<br>registration status.                     |  |
| SARS Recommendation:<br>At this stage no functionality exists on eFiling to update your registration status. Visit your<br>nearest SARS branch to update your details. |  |

For Submission of Returns, there is only one option available, as displayed in the screen below: 

Capture and submit the outstanding return

| ADDRESS NON-COMPLIANCE                                         |          |
|----------------------------------------------------------------|----------|
|                                                                |          |
| Remedy Description:                                            |          |
| Capture and submit the outstanding returns.                    |          |
| SARS Recommendation:                                           |          |
| <ul> <li>Capture and submit the outstanding return.</li> </ul> |          |
|                                                                | Continue |
|                                                                |          |

When the option is selected and "Continue" clicked, then the returns search page is displayed for the eFiler to select the applicable return to complete and submit to SARS.

|   | Return Search |               |                   |             |                      |            | [                                          | 2015-10 V | Request Return |
|---|---------------|---------------|-------------------|-------------|----------------------|------------|--------------------------------------------|-----------|----------------|
| l | Name          | Reference Num | Period            | Return Type | Status               | Amount Due | Due Date                                   |           | Open           |
| l |               |               | TaxPeriod: 201302 | EMP201      | Issued on 05/11/2015 | 0.00       | Your return is overdue, please submit urge | ently.    | Open           |
|   | 1             |               |                   |             |                      |            |                                            |           |                |

The relevant Work Page will then be displayed for completion of the return. Complete the return as usual and submit to SARS.

| MP201 WORK PAGE   |                                                 |                      |  |
|-------------------|-------------------------------------------------|----------------------|--|
| TaxPayer Details  |                                                 |                      |  |
| Taxpayer Name:    |                                                 |                      |  |
| ax Period:        | 2013/2                                          |                      |  |
| Reference Number: |                                                 |                      |  |
| RETURN            | DUE DATE                                        | STATUS               |  |
| EMP201            | Your return is overdue, please submit urgently. | Issued on 11/11/2015 |  |

- At this stage the Debt remedy option will only have functionality available for Income Tax, VAT and PAYE.
- For Admin Penalty, STC, Diesel, Dividends Tax and Provisional Tax, taxpayers must . utilise existing processes and channels to remedy outstanding debt for these taxes.
- The following options will be displayed where the functionality exists:
  - Make Payment
  - **Request Payment Arrangement**
  - Fix my Account.

EXTERNAL GUIDE GUIDE TO THE TAX COMPLIANCE STATUS FUNCTIONALITY ON EFILING GEN-ELEC-08-G01

| DDRESS NON-COMPLIANCE                                                                                                    |                           |
|----------------------------------------------------------------------------------------------------|---------------------------|
| Remedy Description:<br>Pay the outstanding amount or make a suitable arrangement with SARS<br>account request a statement of account. | 8. For more detail on the |
| SARS Recommendation:                                                                                                    |                           |
| ⊖ Make Payment                                                                                                    |                           |
| ○ Request Payment Arrangement                                                                                                    |                           |
| ○ Fix My Account                                                                                                    |                           |
|                                                                                                    | Continue                  |

If the **"Make Payment**" option is selected, eFiling will automatically open the **"Additional Payments**" functionality in order for the payment to be processed. Complete all the required fields and make the payment to SARS.

| Additional Payments to SARS                                                                                                    | Additional Payments to SARS |  |  |  |  |  |  |
|----------------------------------------------------------------------------------------------------|-----------------------------|--|--|--|--|--|--|
|                                                                                                    |                             |  |  |  |  |  |  |
|                                                                                                    |                             |  |  |  |  |  |  |
| This page allows you to capture additional tax payment details to SARS                                                                                                    |                             |  |  |  |  |  |  |
| <ul> <li>Tip: You can save payments to pay at a later date. You can also save payments in order to pay multiple payments at once.</li> <li>The additional payment mechanism does not entitle the user to benefit from the VAT extension date provided by SARS to all eFilers. The incentive is only for payments of VAT returns via eFiling and as result the deadline of the 25th of the month (or last business day prior) is applicable as the due date. Any payment made after this date will be liable for penalties and interest.</li> <li>Customs and Air Passenger Tax payments: need to be paid with a credit push banking for the paid with a credit push banking</li> </ul> |                             |  |  |  |  |  |  |
| Тах Туре                                                                                                    | Please select a Tax Type    |  |  |  |  |  |  |
| Taxpayer Name                                                                                                    |                             |  |  |  |  |  |  |
| Type of Payment                                                                                                    |                             |  |  |  |  |  |  |
| Tax Reference Number                                                                                                    |                             |  |  |  |  |  |  |
| Tax Period                                                                                                    |                             |  |  |  |  |  |  |
| Payment Reference Number                                                                                                    |                             |  |  |  |  |  |  |
| Amount                                                                                                    |                             |  |  |  |  |  |  |
|                                                                                                    | Make Payment Save Payment   |  |  |  |  |  |  |

If the "**Request Payment Arrangement**" is selected, a remedy management screen will be displayed. Complete all relevant fields select "**Submit**" to send the request to SARS.

| DDRESS NON        | N-COMPLIANCE                                        |   |
|-------------------|-----------------------------------------------------|---|
|                   | Request Payment Arrangement                         |   |
| Surname:          |                                                     |   |
| First Name:       |                                                     |   |
| Cell No:          |                                                     |   |
| Business No:      |                                                     |   |
| Tel No:           |                                                     |   |
| Email:            |                                                     |   |
| Fill in the amoun | t of the payment arrangement and state your reason. |   |
| Amount:           |                                                     |   |
| Reasons:          |                                                     | _ |
|                   | <i>'</i>                                            | ^ |
|                   |                                                     |   |
|                   |                                                     |   |
|                   |                                                     | / |
|                   | Submit                                              |   |

The following message will be displayed, select **"OK"** to continue to submit the request to SARS.

| ĺ | Message from webpage                                  |
|---|-------------------------------------------------------|
|   | Are you sure you want to submit this request to SARS? |
|   | OK Cancel                                             |

A message will be displayed to indicate that the request has been submitted to SARS.

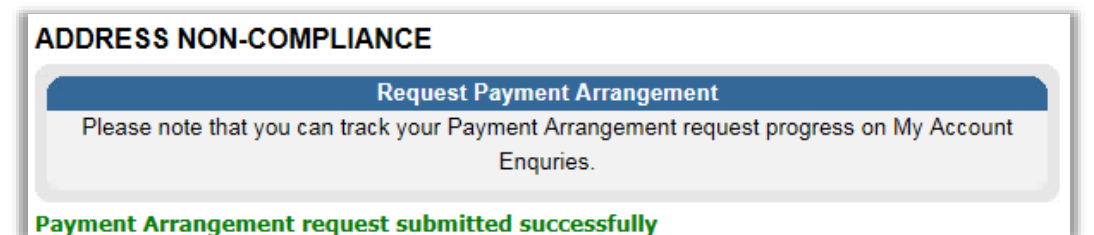

On the selection of "**Fix My Account**" option, eFiling will present available functionality for VAT and PAYE.

| DAVE ACCOUNT SEADON                                                                                                    |                                                                                                    |
|----------------------------------------------------------------------------------------------------|----------------------------------------------------------------------------------------------------|
| FATE ACCOUNT SEARCH                                                                                                    |                                                                                                    |
| Cleart Datalla                                                                                                    |                                                                                                    |
| Client Details                                                                                                    |                                                                                                    |
| Trading As:                                                                                                    |                                                                                                    |
| Registration Number:                                                                                                    |                                                                                                    |
| Tax Reference:                                                                                                    |                                                                                                    |
| Please select your desired search option below                                                                                                    |                                                                                                    |
| Payments Search                                                                                                    |                                                                                                    |
| I would like to Allocate all UNALLOCATED payments                                                                                                    |                                                                                                    |
| I would like to Reallocate payments                                                                                                    |                                                                                                    |
| I would like to view ALL payments                                                                                                    |                                                                                                    |
|                                                                                                    |                                                                                                    |
| Debits Search                                                                                                    |                                                                                                    |
| I would like to view all debit balances                                                                                                    |                                                                                                    |
| O I would like to view debit balances for EMP201 PRN                                                                                                    | PRN:                                                                                                    |
|                                                                                                    | Please capture the last 9 digits of your PRN above.                                                                                                    |
| O I would like to view all debit balances between:                                                                                                    | Select Year first: 2016 V Continue                                                                                                    |
|                                                                                                    | From: 2015-03 V To: 2015-11 V                                                                                                    |
|                                                                                                    |                                                                                                    |
| Request List                                                                                                    |                                                                                                    |
| VAT ACCOUNT SEARCH                                                                                                    |                                                                                                    |
|                                                                                                    |                                                                                                    |
| Client Details                                                                                                    |                                                                                                    |
| Client Details<br>Client Name:                                                                                                    |                                                                                                    |
| Client Details<br>Client Name:<br>Trading As:                                                                                                    |                                                                                                    |
| Client Details<br>Client Name:<br>Trading As:<br>Registration Number:                                                                                                    |                                                                                                    |
| Client Details<br>Client Name:<br>Trading As:<br>Registration Number:<br>Tax Reference:                                                                                                    |                                                                                                    |
| Client Details<br>Client Name:<br>Trading As:<br>Registration Number:<br>Tax Reference:<br>Please select your desired search option below                                                                                                    |                                                                                                    |
| Client Details<br>Client Name:<br>Trading As:<br>Registration Number:<br>Tax Reference:<br>Please select your desired search option below<br>Payments Search                                                                                                    |                                                                                                    |
| Client Details<br>Client Name:<br>Trading As:<br>Registration Number:<br>Tax Reference:<br>Please select your desired search option below<br>Payments Search<br>I would like to Allocate all UNALLOCATED payments                                                                                                    |                                                                                                    |
| Client Details<br>Client Name:<br>Trading As:<br>Registration Number:<br>Tax Reference:<br>Please select your desired search option below<br>Payments Search<br>I would like to Allocate all UNALLOCATED payments<br>I would like to Reallocate payments                                                                                                    |                                                                                                    |
| Client Details Client Name: Trading As: Registration Number: Tax Reference: Please select your desired search option below Payments Search I would like to Allocate all UNALLOCATED payments I would like to Reallocate payments I would like to view ALL payments I would like to view ALL payments                                                                                                    |                                                                                                    |
| Client Details<br>Client Name:<br>Trading As:<br>Registration Number:<br>Tax Reference:<br>Please select your desired search option below<br>Payments Search<br>I would like to Allocate all UNALLOCATED payments<br>I would like to Reallocate payments<br>I would like to view ALL payments                                                                                                    |                                                                                                    |
| Client Details<br>Client Name:<br>Trading As:<br>Registration Number:<br>Tax Reference:<br>Please select your desired search option below<br>Payments Search<br>I would like to Allocate all UNALLOCATED payments<br>I would like to Reallocate payments<br>I would like to view ALL payments<br>Debits Search                                                                                                    |                                                                                                    |
| Client Details         Client Name:         Trading As:         Registration Number:         Tax Reference:         Please select your desired search option below         Payments Search         I would like to Allocate all UNALLOCATED payments         I would like to Reallocate payments         I would like to view ALL payments                                                                                                    |                                                                                                    |
| Client Details         Client Name:         Trading As:         Registration Number:         Tax Reference:         Please select your desired search option below         Payments Search         I would like to Allocate all UNALLOCATED payments         I would like to reallocate payments         I would like to view ALL payments         Debits Search         I would like to view all debit balances         I would like to view debit balances for VAT201 PRN                                                                                                    | PRN:                                                                                                    |
| Client Details<br>Client Name:<br>Trading As:<br>Registration Number:<br>Tax Reference:<br>Please select your desired search option below<br>Payments Search<br>I would like to Allocate all UNALLOCATED payments<br>I would like to Allocate all UNALLOCATED payments<br>I would like to Reallocate payments<br>I would like to view ALL payments<br>Debits Search<br>I would like to view all debit balances<br>I would like to view debit balances for VAT201 PRN                                                                                                    | PRN:<br>Please capture the last 9 digits of your PRN above.                                                                                                    |
| Client Details         Client Name:         Trading As:         Registration Number:         Tax Reference:         Please select your desired search option below         Payments Search         I would like to Allocate all UNALLOCATED payments         I would like to Reallocate payments         I would like to view ALL payments         Debits Search         I would like to view all debit balances         I would like to view debit balances for VAT201 PRN         I would like to view all debit balances between:                                                                                                    | PRN:<br>Please capture the last 9 digits of your PRN above.<br>Select Year first: 2016 ✓ Continue                                                                                                    |
| Client Details<br>Client Name:<br>Trading As:<br>Registration Number:<br>Tax Reference:<br>Please select your desired search option below<br>Payments Search<br>I would like to Allocate all UNALLOCATED payments<br>I would like to Allocate all UNALLOCATED payments<br>I would like to Reallocate payments<br>I would like to view ALL payments<br>Debits Search<br>I would like to view all debit balances<br>I would like to view debit balances for VAT201 PRN<br>I would like to view all debit balances between:                                                                                                    | PRN:<br>Please capture the last 9 digits of your PRN above.<br>Select Year first: 2016 Continue<br>From: 2015-03 To: 2015-03 V                                                                                                    |
| Client Details         Client Name:         Trading As:         Registration Number:         Tax Reference:         Please select your desired search option below         Payments Search         I would like to Allocate all UNALLOCATED payments         I would like to Reallocate payments         I would like to view ALL payments         Debits Search         I would like to view all debit balances         I would like to view debit balances for VAT201 PRN         I would like to view all debit balances between:                                                                                                    | PRN:<br>Please capture the last 9 digits of your PRN above.<br>Select Year first: 2016 Continue<br>From: 2015-03 To: 2015-03 V                                                                                                    |
| Client Details         Client Name:         Trading As:         Registration Number:         Tax Reference:         Please select your desired search option below         Payments Search         I would like to Allocate all UNALLOCATED payments         I would like to Reallocate payments         I would like to view ALL payments         Debits Search         I would like to view all debit balances         I would like to view debit balances for VAT201 PRN         I would like to view all debit balances between:                                                                                                    | PRN:<br>Please capture the last 9 digits of your PRN above.<br>Select Year first: 2016 Continue<br>From: 2015-03 To: 2015-03 V                                                                                                    |
| Client Details         Client Name:         Trading As:         Registration Number:         Tax Reference:         Please select your desired search option below         Please select your desired search option below         Please select your desired search option below         Please select your desired search option below         Please select your desired search option below         Please select your desired search option below         Please select your desired search option below         Please select your desired search option below         Please select your desired search option below         Please select your desired search option below         Please select your desired search option below         I would like to Allocate all UNALLOCATED payments         I would like to view ALL payments         I would like to view all debit balances         I would like to view all debit balances for VAT201 PRN         I would like to view all debit balances between:         Once you have completed your selection, please click on the button | PRN:<br>Please capture the last 9 digits of your PRN above.<br>Select Year first: 2016 Continue<br>From: 2015-03 To: 2015-03 Continue                                                                                                    |
| Client Details Client Name: Trading As: Registration Number: Tax Reference: Please select your desired search option below Payments Search  I would like to Allocate all UNALLOCATED payments I would like to Reallocate payments I would like to view ALL payments Debits Search I would like to view all debit balances I would like to view debit balances for VAT201 PRN I would like to view all debit balances between: Once you have completed your selection, please click on the button                                                                                                    | PRN:<br>Please capture the last 9 digits of your PRN above.<br>Select Year first: 2016 Continue<br>From: 2015-03 To: 2015-03 To: 2015-030 To: 20 |

٠

For Income Tax, eFiling will present the user with functionality to submit a request to SARS.

| ADDRESS NO         | N-COMPLIANCE                |
|--------------------|-----------------------------|
|                    | Fix My Account              |
| Surname:           |                             |
| First Name:        |                             |
| Cell No:           |                             |
| Business No:       |                             |
| Tel No:            |                             |
| Email:<br>Reasons: |                             |
|                    | ^                           |
|                    |                             |
|                    |                             |
|                    | ~ ~ ~ _ ~ _ ~ ~ ~ ~ ~ ~ ~ ~ |
|                    | Submit                      |

- For **Relevant Supporting Documents**, there is only one option available, as displayed in the screen below:
  - Submit supporting documents

.

| ADDRESS NON-COMPLIANCE                                     |          |
|------------------------------------------------------------|----------|
| Address non-compliance                                     |          |
| Remedy Description:<br>Submit the outstanding information. |          |
| SARS Recommendation:                                       |          |
| Submit supporting documents.                               |          |
|                                                            | Continue |

When the option is selected and "**Continue**" clicked and there is no work page for the case number, the following message will be displayed to advise you to submit the relevant material at your nearest SARS branch.

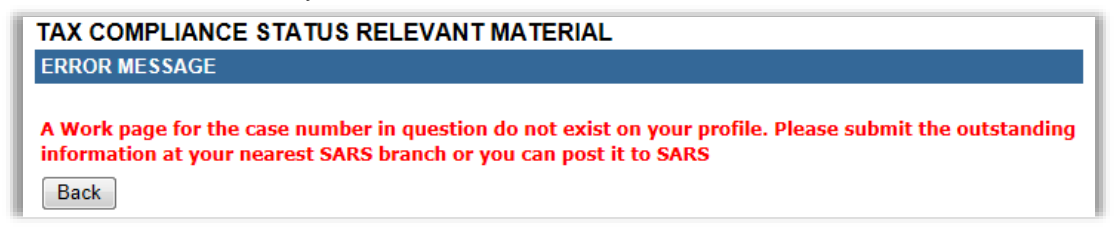

• If there is a work page for the case number, the work page will be displayed and you will be able to submit supporting documents via eFiling to SARS.

EXTERNAL GUIDE GUIDE TO THE TAX COMPLIANCE STATUS FUNCTIONALITY ON EFILING GEN-ELEC-08-G01

**REVISION: 16** 

Page 27 of 64

# 9 CHALLENGE STATUS

- "Challenge Status", enables taxpayers who are non-compliant to request SARS to rectify their status. This can be done when you do not agree with the status displayed on the MCP and cannot remedy the non-compliance yourself, and need SARS to assist with resolution and/ or re-evaluation of your status. This will trigger a case to the applicable division to review the taxpayer's status.
- The "**Challenge Status**" button will only be active if there is non-compliance against your compliance profile. If you click on the "**Challenge Status**" button, the following message will be displayed.

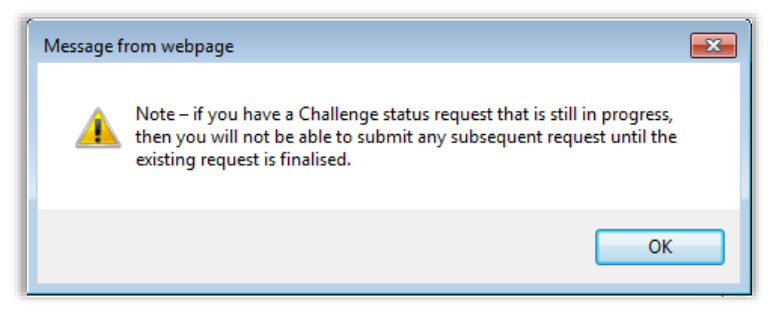

- If you select "**Challenge Status**" and you have a request that is in progress, you will receive the above message that indicates that you will not be able to submit a challenge status request until the existing request is finalised.
- In the event that SARS is in agreement with your request, a limited time 'override" may be applied to your compliance profile. A message will be displayed on your profile indicating that an override has been applied and that the override will impact all existing TCS requests as well as future requests as long as the taxpayer remains compliant.
- Select "**Submit**" to continue.

|                                                                       | Reques                                               | t SARS to re-evaluate my                                                                      | Status                                                                   |       |
|-----------------------------------------------------------------------|------------------------------------------------------|-----------------------------------------------------------------------------------------------|--------------------------------------------------------------------------|-------|
| Category Sta                                                          | atus:                                                |                                                                                               |                                                                          |       |
| Non-Complia                                                           | ant categories:                                      |                                                                                               |                                                                          |       |
| Debt                                                                  |                                                      |                                                                                               |                                                                          |       |
| Compliant c                                                           | ategories:                                           |                                                                                               |                                                                          |       |
| Registration;                                                         | Submission of Returns                                | Relevant Supporting Docu                                                                      | ments                                                                    |       |
| our complia                                                           | ar and concise motivat<br>nce profile                | ion why you require SARS to                                                                   | o reconsider trie overall statu                                          | 15 01 |
|                                                                       |                                                      |                                                                                               |                                                                          |       |
|                                                                       | 20.                                                  |                                                                                               |                                                                          |       |
|                                                                       |                                                      |                                                                                               |                                                                          |       |
|                                                                       | 200<br>                                              |                                                                                               |                                                                          |       |
|                                                                       |                                                      |                                                                                               |                                                                          |       |
|                                                                       |                                                      |                                                                                               |                                                                          |       |
|                                                                       |                                                      |                                                                                               |                                                                          |       |
|                                                                       |                                                      |                                                                                               |                                                                          |       |
|                                                                       |                                                      | Contact person details                                                                        |                                                                          |       |
| Capture the d                                                         | contact details of the pe                            | Contact person details                                                                        | I when SARS needs to corre                                               | spon  |
| Capture the o                                                         | contact details of the pe                            | Contact person details<br>erson that must be contacted                                        | I when SARS needs to corre                                               | spor  |
| Capture the o                                                         | contact details of the pe<br>his case                | Contact person details<br>erson that must be contacted                                        | I when SARS needs to corre                                               | spor  |
| Capture the o<br>with you on ti<br>Surname:                           | contact details of the pe<br>his case<br>Dea         | Contact person details<br>erson that must be contacted<br>Cell No:                            | when SARS needs to corre                                                 | spor  |
| Capture the o<br>with you on the<br>Surname:                          | contact details of the pe<br>his case<br>Dea         | Contact person details<br>erson that must be contacted<br>Cell No:                            | when SARS needs to corre                                                 | spon  |
| Capture the o<br>with you on the<br>Surname:<br>First Name:           | contact details of the pe<br>his case<br>Dea<br>Marc | Contact person details<br>erson that must be contacted<br>Cell No:<br>Business No:            | 1 when SARS needs to corre<br>0000000000                                 | spon  |
| Capture the o<br>with you on the<br>Surname:<br>First Name:           | contact details of the pe<br>his case<br>Dea<br>Marc | Contact person details<br>erson that must be contacted<br>Cell No:<br>Business No:            | 1 when SARS needs to corre<br>0000000000<br>0000000000                   | spon  |
| Capture the o<br>with you on the<br>Surname:<br>First Name:<br>Email: | contact details of the pe<br>his case<br>Dea<br>Marc | Contact person details<br>erson that must be contacted<br>Cell No:<br>Business No:<br>Tel No: | t when SARS needs to corre-<br>0000000000<br>0000000000<br>0440000000000 | spon  |

If you click "**OK**" on the below screen, you can submit a request to SARS to re-evaluate your status.

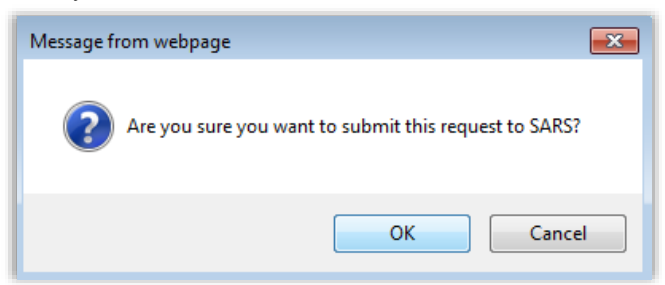

Successful submission message will be displayed after you have submitted the request to SARS.

| REQUEST SARS TO RE-EVALUATE MY STATUS        |  |
|----------------------------------------------|--|
| Request SARS to re-evaluate my Status        |  |
| Re-evaluation request submitted successfully |  |
|                                              |  |
| close                                        |  |

EXTERNAL GUIDE GUIDE TO THE TAX COMPLIANCE STATUS FUNCTIONALITY ON EFILING GEN-ELEC-08-G01

If you select the "**How to address non-compliance**" button, the following message will be displayed:

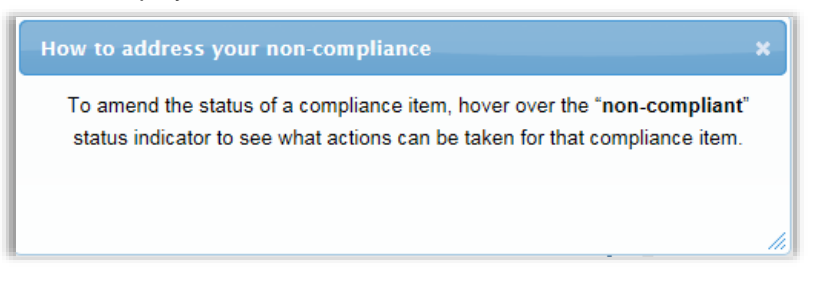

# 10 MY ACCOUNT ENQUIRIES

- The "My Account Enquiries" functionality allows the eFiler to view historical account enquiries and "Challenge status" submissions as well as those that are still in progress.
- Select the **"My Account Enquiries**" function under the **"Tax Compliance Status**" menu to view queries submitted.

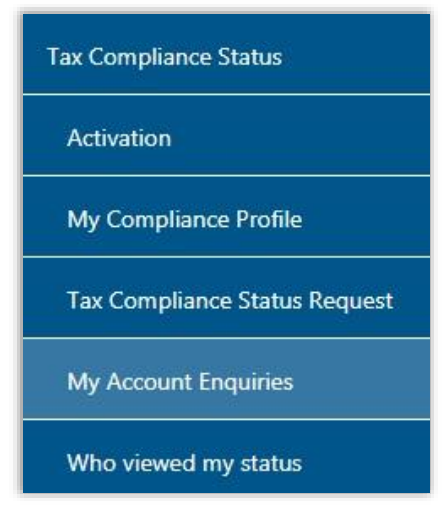

- The Taxpayer may track case progress on the new "**My Account Enquiries**" menu item under Tax Compliance Status for requests that are still in progress.
- The grid will display all the completed requests as well as requests that are still in progress.

| My Account Enqu | iries                       |              |               |      |
|-----------------|-----------------------------|--------------|---------------|------|
| Date            | Remedy Type                 | Status       | Amount        | Open |
| 2015/11/11      | Challenge Status            | Case created | Not Available | View |
| 2015/11/11      | Request Payment Arrangement | Case created | R 600.00      | View |
| 1               |                             |              |               |      |

By selecting the "**View**" hyperlink, the Account Enquiries Work Page will be displayed as below:

| Tax Reference No       eFiling Status       Case created         Request Type       Challenge Status       CASE REQUESTED DATE DATE DATE DATE DATE DATE DATE D                                                                                                    | CCOUNT      | ENQUIRIES WORK PA | GE               |                  | 2        | Get ADOBE    | R # Get ADOBE" REA | #<br>ADER* |
|----------------------------------------------------------------------------------------------------|-------------|-------------------|------------------|------------------|----------|--------------|--------------------|------------|
| Case created         Case created         Request Type         Challenge Status         CASE REQUESTED DATE       STATUS       OPEN         00820096       Challenge Status       2015/11/11       Case created       View         Back         Surname: Test       Cell No:       Image: Cell No:         Tel No:       011000000000         Request description:                                                                                                    | Taxpayer N  | ame               |                  | eFiling Stat     | us       |              |                    |            |
| CASE REQUERTED STATUS OPEN         CASE NUMBER DESCRIPTION       CASE REQUESTED DATE       STATUS OPEN         100820086 Challenge Status       2015/11/11       Case created View         Back         Cell No:       Image: Status         Compliance Enquiry         Surname: Test       Cell No:       Image: Image:                                                                                                    | T D-f       | No.               |                  |                  |          |              | Case crea          | ited       |
| Challenge Status         CASE NUMBER DESCRIPTION       CASE REQUESTED DATE STATUS OPEN DATE ONEN DATE OPEN DATE OP | lax Keleren | ice no            |                  |                  |          |              |                    |            |
| Challenge Status         CASE NUMBER DESCRIPTION       CASE REQUESTED DATE       STATUS OPEN         100820086       Challenge Status       2015/11/11       Case created       View         Back       Surname: Test       Cell No: I         First Name: Test       Business No: 000000000       Image: Cell No: I       Image: Cell No: I<                                                                                                    | Request Ty  | pe                |                  |                  |          |              |                    |            |
| CASE NUMBER       DESCRIPTION       CASE REQUESTED<br>DATE       STATUS       OPEN         100820086       Challenge Status       2015/11/11       Case created       View         Back       ADDRESS NON-COMPLIANCE ENQUIRY         Surname:       Test       Cell No:       Image: Cell No:       Image: Cell No:                                                                                                    |             |                   | Challenge Status |                  |          |              |                    |            |
| CASE NUMBER       DESCRIPTION       CASE REQUESTED<br>DATE       STATUS       OPEN         100820086       Challenge Status       2015/11/11       Case created       View         Back       ADDRESS NON-COMPLIANCE ENQUIRY         Surname:       Test       Cell No:       Image: Cell No:       Image: Cell No:                                                                                                    |             |                   |                  |                  |          |              |                    |            |
| 00820086         Challenge Status         2015/11/11         Case created         Mew           Back         ADDRESS NON-COMPLIANCE ENQUIRY                                                                                                    | CASE NUM    | MBERDESCRIPTION   |                  | CASE REQ<br>DATE | UESTED   | STATUS       | OPEN               |            |
| Back         ADDRESS NON-COMPLIANCE ENQUIRY           Surname:         Test         Cell No:         I           First Name:         Test         Business No:         0000000000           Email:          Tel No:         011000000000                                                                                                    | 00820086    | Challenge Status  |                  | 2015/11/11       |          | Case created | View               |            |
| ADDRESS NON-COMPLIANCE ENQUIRY         Surname:       Test         First Name:       Test         Business No:       0000000000         Email:          Acquest description:       Tel No:                                                                                                    | Back        |                   |                  |                  |          |              |                    |            |
| ADDRESS NON-COMPLIANCE ENQUIRY         Sumame:       Test         First Name:       Test         Business No:       0000000000         Email:          Address International Control of Control of Con                                                                                                    |             |                   |                  |                  |          |              |                    |            |
| Surname: Test   First Name: Test   Business No: 000000000   Email:   Cequest description:                                                                                                    |             |                   | ADDRESS NON-CO   | MPLIANCE EN      | QUIRY    |              |                    |            |
| Surname:     Test     Cell No:     I       First Name:     Test     Business No:     0000000000       Email:      Tel No:     011000000000                                                                                                    | -           | 1 <del></del>     | -                |                  | 6        |              |                    |            |
| First Name:     Test     Business No:     0000000000       Email:      Tel No:     011000000000                                                                                                    | Surname:    | Test              |                  | Cell No:         | 1        |              |                    |            |
| Email: Tel No: 011000000000                                                                                                    | First Name: | Test              |                  | Business No:     | 00000000 | 00           |                    |            |
| Email: Tel No: 011000000000                                                                                                    |             | 1                 |                  |                  |          |              |                    |            |
| lequest description:                                                                                                    | Email:      |                   |                  | Tel No:          | 01100000 | 00000        |                    |            |
|                                                                                                    | Request des | cription:         |                  |                  |          |              |                    |            |
|                                                                                                    |             |                   |                  |                  |          |              |                    |            |
|                                                                                                    |             |                   |                  |                  |          |              |                    |            |
|                                                                                                    |             |                   |                  |                  |          |              |                    |            |
|                                                                                                    |             |                   |                  |                  |          |              |                    |            |
|                                                                                                    |             |                   |                  |                  |          |              |                    |            |

Select the View hyperlink and the Case work Page will be displayed with the following information:

- Taxpayer Name
- Tax Reference Number
- Registration number / ID number
- EFiling Status
  - Case requested indicates when a case request is sent
  - Case created indicate when a response is received
  - Case in Progress
  - Case completed indicated when an outcome letter has been received.
  - Case number
- Case Type

Case Requested Date

| REGISTRATION WORK PAG         | E                |                     |              |
|-------------------------------|------------------|---------------------|--------------|
| Taxpayer Name                 |                  | eFiling Status      |              |
|                               |                  |                     | Case created |
| Tax Reference                 |                  |                     |              |
|                               |                  |                     |              |
| Registration Number/ID Number |                  |                     |              |
|                               | · · · · ·        |                     |              |
|                               |                  |                     |              |
|                               | CASE TYPE        | CASE DEQUESTED DATE |              |
| 100920096                     | CASE TIPE        |                     |              |
| 100620066                     | Challenge Status | 2015/11/11          |              |
| Query Status                  |                  |                     |              |

EXTERNAL GUIDE GUIDE TO THE TAX COMPLIANCE STATUS FUNCTIONALITY ON EFILING GEN-ELEC-08-G01

On the Registration Work Page, you will receive notifications regarding the case and if supporting documents must be submitted, you will be able to submit it via this work page.

|                                                                                    | E                               |                      |                         |                                 |
|------------------------------------------------------------------------------------|---------------------------------|----------------------|-------------------------|---------------------------------|
| Taxpayer Name                                                                      |                                 | eFiling Status       |                         |                                 |
|                                                                                    | - Deliver in Englis             |                      |                         | Case in progres                 |
| Tax Reference                                                                      |                                 |                      |                         |                                 |
| Registration Number/ID Numbe                                                       | ſ                               |                      |                         |                                 |
|                                                                                    | CASE TYPE                       |                      |                         |                                 |
| 100820079                                                                          | Account Remedy                  | 2015/11/11           | ESTED DATE              |                                 |
|                                                                                    |                                 | Loronni              |                         |                                 |
| Query Status                                                                       | STATUS                          |                      | TYPE DATE               | SIZE (Kb) NO. OF<br>DOCS        |
| Query Status SUPPORTING DOCUMENTS Payment arrangements document                    | STATUS<br>Waiting for Documenta | ation to be Uploaded | TYPE DATE<br>2015/11/11 | SIZE (Kb) NO. OF<br>DOCS<br>0 0 |
| Ouery Status SUPPORTING DOCUMENTS Payment arrangements document LETTER DESCRIPTION | STATUS<br>Waiting for Documenta | ation to be Uploaded | TYPE DATE<br>2015/11/11 | SIZE (Kb) NO. OF<br>DOCS<br>0 0 |

In order to view the letter, click on the "View" link in the Letter description section.

| LETTER DESCRIPTION                 | LETTER DATE | OPEN |
|------------------------------------|-------------|------|
| Payment Arrangement Request Letter | 2015/11/11  | View |

An example of the letter is below.

| V SARS                                                                                                    |                                                         |                                                                         | • |  |  |
|----------------------------------------------------------------------------------------------------|---------------------------------------------------------|-------------------------------------------------------------------------|---|--|--|
|                                                                                                    | Request for Payment Arrangement - Received              |                                                                         |   |  |  |
|                                                                                                    | Enquiries should be addressed to SARS:                  |                                                                         |   |  |  |
| PO BOX<br>DOWERGLEN<br>1612                                                                                                | SARS<br>Alberton<br>1528                                | Contact Centre Tel: 0800 00 SARS (7277)<br>SARS online: www.sars.gov.za |   |  |  |
| Details                                                                                                    |                                                         |                                                                         |   |  |  |
|                                                                                                    | Taxpayer Reference Nun<br>Case Number:                  | Aways quote this reference<br>number when contacting SARS               |   |  |  |
|                                                                                                    | Issue Date:                                             | 2015/11/11                                                              |   |  |  |
|                                                                                                    |                                                         |                                                                         |   |  |  |
| Dear Taxpayer                                                                                                    |                                                         |                                                                         |   |  |  |
| REQUEST FOR PAYMENT ARRANGEMENT - RECEIVED                                                                                 |                                                         |                                                                         |   |  |  |
| The South African Revenue Service (SARS) has received you                                                                  | r request for payment arrai                             | ngement.                                                                |   |  |  |
| This matter has been assigned the following case number                                                                    |                                                         |                                                                         |   |  |  |
| Should you have any queries please call the SARS Contact C<br>your taxpayer reference number at hand when you call to enal | entre on 0800 00 SARS (7<br>ble us to assist you prompt | 277). Remember to have<br>ly.                                           |   |  |  |
| Sincerely                                                                                                    |                                                         |                                                                         |   |  |  |
| ISSUED ON BEHALF OF THE COMMISSIONER FOR THE S                                                                             | OUTH AFRICAN REVEN                                      | UE SERVICE                                                              |   |  |  |

# 11 TAX COMPLIANCE STATUS REQUEST

- The "**Tax Compliance Status Request**" dashboard contains the request functionality to request an overall Tax Compliance Status in respect of Tender, Good Standing, Foreign Investment Allowance and/or Emigration in order to obtain a PIN with which to share your status to a 3<sup>rd</sup> Party.
- The following tax compliance status types may be applied for:
  - **Tender**: This compliance status is issued to support an application for a tender or bid that has been advertised.
  - Good Standing: This compliance status is issued when a taxpayer want to confirm that his/her tax affairs are in order with SARS.
  - Foreign Investment Allowance: This compliance status is issued when a taxpayer will be investing funds outside of South Africa. Foreign Investment Allowance applications are only available to individuals older than 18 years of age.
  - Emigration: This compliance status is required when a taxpayer will be permanently leaving South Africa to reside in another country and can only be selected if the eFiler is registered for Income Tax and an individual.
- An eFiler must ensure that the type of TCS request is correct.
- An eFiler will be able to submit multiple requests for each type.

- You must submit supporting documents for TCS requests in respect of Foreign Investment Allowance and Emigration. Refer to section 11 below for the procedure on how to submit supporting documents.
- The user can either select the "Tax Compliance Status Request" tab on the "Tax Compliance Status" work page or from the "Tax Compliance Status" menu.

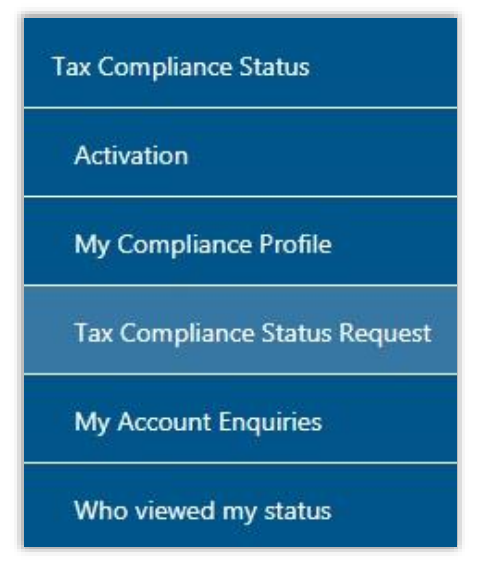

The tax compliance status page will be displayed.

| CLIENT DETAILS                        |                        | REFF            | RESH STATUS            |
|---------------------------------------|------------------------|-----------------|------------------------|
| ent Name:                             |                        | Last Refreshed: | 2017/05/17 10:15:52 AM |
| iding Name:                           |                        |                 |                        |
| gistration Number:                    |                        |                 |                        |
| k Reference:                          |                        |                 |                        |
|                                       |                        |                 |                        |
|                                       | SEARCH RESU            | JLTS            |                        |
| MY COMPLIANCE PROFILE TAX COMP        | PLIANCE STATUS REQUEST |                 |                        |
|                                       | TAX COMPLIANCE         | STATUS          |                        |
| New Compliance Request                | Type: Tender           | ✓ Request       |                        |
| You have not not requested a Tax Come | pliance Status.        |                 |                        |
| fou have not yet requested a rax comp |                        |                 |                        |
| Fou have not yet requested a Tax Comp |                        |                 |                        |

Select the "**Type**" drop-down arrow and the list of TCS request types will be displayed. Individual will have the Tender, Good Standing, Foreign Investment Allowance and Emigration options to select; Organisations will only have Tender and Good Standing options to select.

|                            | SEARCH RESULTS                                                                            |         |
|----------------------------|-------------------------------------------------------------------------------------------|---------|
| MY COMPLIANCE PROFILE      | TAX COMPLIANCE STATUS REQUEST                                                             |         |
|                            | TAX COMPLIANCE STATUS                                                                     |         |
| New Compliance Request     | Type: Tender<br>Good Standing<br>Foreign Investment Allowance<br>a Tax Complia Emigration | Request |
| Tou nave not yet requested |                                                                                           | J       |
|                            |                                                                                           |         |

Select the TCS request type and when the "Request" button is selected, the Tax Compliance Status Request (TCR01) form will be displayed in to complete. The following containers will be displayed in the form.

- **Taxpayer Details** this container will always be displayed for all TCS types and prepopulated with the following information, where applicable.
  - Request Reference No (this is a unique number for each request submitted)
  - Surname/Registered Name

.

- Trading Name where multiple trading names have been registered for the taxpayer, you will be able to capture the applicable one for the specific request. The trading name captured will be visible to the 3<sup>rd</sup> party when the tax status is verified.
- Tax Reference numbers these fields will be pre-populated and locked except where the taxpayer has more than one number, e.g. where VAT and/or PAYE branches exist. You will be able to capture the applicable number pertaining to the specific request and these numbers will be visible to the 3<sup>rd</sup> party when the tax status is verified by it.
  - Income Tax Ref No -
  - PAYE Ref No
  - VAT Ref No
  - Customs Code this field will only be available in the future and will be locked and blank
- <sup>a</sup> ID No in the case of an individual, the ID number will be pre-populated.
- Passport No
- Passport Country (e.g. South Africa = ZAF)
- Company/CC/Trust Reg No
- Tax Compliance Type (Tender, Good Standing, Foreign Investment Allowance or Emigration) – this field will be pre-populated based on the type selected in the Tax Compliance Status Request section.
- Home Tel No
- Bus Tel No
- The following contact details are extremely important as correspondence will be issued to these contact details. The PIN will be issued to the cell number once the request is submitted and approved.
  - o Cell No
  - o Email

| Request Ref No :                                       | 0007594979GS0302211343336            |               |
|--------------------------------------------------------|--------------------------------------|---------------|
| Taxpayer Details                                       |                                      |               |
| Surname / Registered Name:                             |                                      | S             |
| Trading Name:                                          |                                      |               |
| Income Tax Ref No:                                     |                                      | 0.            |
| PAYE Ref No:                                           |                                      |               |
| VAT Ref No:                                            |                                      |               |
| Customs Code:                                          |                                      |               |
| ID No:                                                 |                                      | 6             |
| Passport No:                                           |                                      |               |
| Passport Country (e.g. South Africa = ZAF:             |                                      | T             |
| Company/CC/Trust Reg No:                               |                                      |               |
| Tax Compliance Type:                                   |                                      | GOOD STANDING |
| Home Tel No:                                           |                                      |               |
| Bus Tel No:                                            |                                      |               |
| Cell No:                                               |                                      |               |
| Email:                                                 |                                      |               |
| Is this request completed by the authorised repres     | sentative on behalf of the taxpayer? | ● Y ○ N       |
| Is this request in respect of a Partnership / Joint Ve | enture?                              | ● Y ○ N       |

- Is the request completed by an authorised representative on behalf of the taxpayer? (Yes/No) – The answer is mandatory.
   If "Yes" the "Representative Authorised to request the tax clearance on
  - If "Yes", the "Representative Authorised to request the tax clearance on behalf of the taxpayer" container will be displayed for completion.
- **Representative authorised to request the tax clearance on behalf of the taxpayer** – This container will be displayed if the answer to the question is "**Yes**". If the answer is "**No**", the container will be hidden. The following fields will be displayed:
  - Representative Type (Tax Practitioner, Representative taxpayer, Other)
    - If 'Other' is selected, please provide details
  - Surname
  - First Two Names
  - Initials
  - ID No
  - Passport No
  - Passport Country (e.g. South Africa = ZAF)
  - Date of Birth (CCYYMMDD)
  - Home Tel No, Bus Tel No, Cell No, Fax No only one field may be completed.
  - Tax Practitioner Registration No only mandatory if the representative type is Tax Practitioner
  - The following contact details are very important as correspondence will be issued to these contact details. The PIN will be issued to the cell number once the request is submitted and approved.
    - Cell No
    - Contact email

| Representative Type:                       | Tax Practitioner | O Representative Taxpayer | Other |
|--------------------------------------------|------------------|---------------------------|-------|
| If "Other", please provide details         |                  |                           |       |
| Surname                                    |                  |                           |       |
| First Two Names                            |                  |                           |       |
| Initials                                   |                  |                           |       |
| ID No:                                     |                  |                           |       |
| Passport No:                               |                  |                           |       |
| Passport Country (e.g. South Africa = ZAF: |                  |                           | ,     |
| Date Of Birth (CCYYMMDD)                   |                  |                           |       |
| Home Tel No:                               |                  |                           |       |
| Bus Tel No:                                |                  |                           |       |
| Cell No                                    |                  |                           |       |
| Fax No:                                    |                  |                           |       |
| Tax Practitioner Registration No:          |                  |                           |       |
| Contact Email:                             |                  |                           |       |

- Is the request in respect of a Partnership/Joint Venture? (Yes/No) The answer is mandatory.
  - If "Yes", the "Partnership/Joint Venture Details" container will be displayed for completion.
- **Partnership/Joint Venture details** This container will be displayed if the answer to the question is 'Yes'. If the "No", the container will be hidden. The following fields will be displayed to be completed:
  - Partnership Name mandatory field
  - PAYE Ref No optional field
  - VAT Ref No optional field

| Partnership / Joint Venture Details |  |  |  |  |  |
|-------------------------------------|--|--|--|--|--|
| Partnership Name:                   |  |  |  |  |  |
| PAYE Ref No:                        |  |  |  |  |  |
| VAT Ref No:                         |  |  |  |  |  |
|                                     |  |  |  |  |  |

- Foreign Investment Details This container will be displayed when the tax compliance type selected is Foreign Investment Allowance.
  - Total amount to be invested off-shore
  - Expected annual income from this investment
  - Planned Investment Date (CCYYMMDD)
  - Type of Investment
    - o Cash
    - Listed Equities
    - Listed Bonds
    - Unit Trust
    - Exchange Traded Funds
    - o Property
    - Insurance Products
    - o Other
  - If "Other" please provide details
  - Country where majority investment will be made when this field is selected, a pop-up block will be displayed to select the relevant country.

| AFGHANISTAN         |   |
|---------------------|---|
| ÂLAND ISLANDS       |   |
| ALBANIA             |   |
| ALGERIA             |   |
| AMERICAN SAMOA      |   |
| ANDORRA             |   |
| ANGOLA              |   |
| ANGUILLA            |   |
| ANTARCTICA          |   |
| ANTIGUA AND BARBUDA |   |
| ARGENTINA           |   |
| ARMENIA             |   |
| ARUBA               |   |
| AUSTRALIA           |   |
| AUSTRIA             |   |
| AZERBAIJAN          |   |
| BAHAMAS             |   |
| BAHRAIN             |   |
| BANGLADESH          | - |

- Source of capital to be invested refer to Appendix A for a list of supporting documents to be submitted depending on the Source of Capital selected.
  - o Loan
  - o Donation
  - o Inheritance
  - Sale of Shares and other securities
  - Sale of Property
  - Savings/Cash
  - Transfer of Listed Securities (Formerly known as "Blocked Funds") Nonresidents that require clearance for funds still in South Africa and that should be transferred out of the country.
  - o Other
- If "Other" please provide details

| Foreign Investment Details                     |                      |                                                                                                    |
|------------------------------------------------|----------------------|----------------------------------------------------------------------------------------------------|
| Total amount to be invested off-shore          | R                    |                                                                                                    |
| Expected annual income from this investment    | R                    |                                                                                                    |
| Planned investment date (CCYYMMDD)             |                      |                                                                                                    |
| Type of investment:                            | Cash Listed Equities | Listed Bonds Unit Trust Exchange Traded Funds Property Insurance Products Other                                             |
| if "Other" please provide details              |                      |                                                                                                    |
| Country where majority investment will be made |                      |                                                                                                    |
| Source of the capital to be invested           | Loan Donation        | Inheritance 💿 Sale of shares and other securities 💿 Sale of Property 💿 Savings/Cash 💿 Transfer of Listed Securities 💿 Other |
| if "Other" please provide details              |                      |                                                                                                    |

- Emigration Details: This container will be displayed when the tax compliance type selected is Emigration. Refer to Appendix B for a list of supporting documents to be submitted.
  - Will you remain a tax resident in SA on emigration? (Y/N)
  - Do you anticipate being a tax resident in SA within 5 years of emigration? (Y/N)
  - Is this request on behalf of you and your spouse? (Y/N)
    - Ensure that you indicate "Y" in the case where the family unit is emigrating
      - If "Y" is selected:
        - Complete the Spouse Details container; and
        - Ensure that assets and liabilities of both spouses are listed.

 Where will you be a tax resident? – This question is only mandatory if you have answered "N" to the question if you will remain a tax resident in SA.

- Total amount you wish to Transfer:
  - This amount must be the actual amount you wish to expatriate
  - This amount cannot exceed the asset value, e.g. you cannot expatriate an amount of R34 million if your assets are only worth R33 million.
  - This amount only includes cash balances and listed/unlisted investments if it is transferred in lieu of cash

EXTERNAL GUIDE GUIDE TO THE TAX COMPLIANCE STATUS FUNCTIONALITY ON EFILING GEN-ELEC-08-G01

**REVISION: 16** 

Page 38 of 64

- This amount cannot include:
  - The value of fixed property
  - Insurance amount(s)
  - Debtors
  - Interest in Trusts

#### Date of Departure (CCYYMMDD)

| Emigration Details                                                         |         |
|----------------------------------------------------------------------------|---------|
| Will you remain a tax resident in SA on emigration?                        | ⊙ y ⊙ N |
| Do you anticipate being a tax resident in SA within 5 years of emigration? | ⊖ y ⊖ N |
| Is this request on behalf of you and your spouse?                          | ○y ○n   |
| Where will you be a tax resident?                                          | T       |
| Total amount you wish to transfer                                          | R       |
| Date of departure (CCYYMMDD)                                               |         |

#### South African Assets

п

- Fixed Property Assets
  - Total Cost Price
  - Total Current Market Value
- Investment Assets
  - Listed Investments
  - Unlisted Investments
- Other Assets
  - Insurance Policies
  - o Cash Balances
  - o Debtors
  - Interest in Trusts
  - Other Assets

# NOTE: Where amounts are included under listed and unlisted investments as well as other assets (e.g. Kruger coins), provide the capital gains tax calculation on the deemed disposal of assets on the day before you cease to be a resident.

- Total Assets this field will auto-calculate
- Total Liabilities
- Net Worth this field will auto-calculate.

| South African Assets         |  |
|------------------------------|--|
| Fixed Property Assets        |  |
| Total Cost Price R           |  |
| Total Current Market Value R |  |
| Investment Assets            |  |
| Listed Investments R         |  |
| Unlisted Investments R       |  |
| Other Assets                 |  |
| Insurance Policies R         |  |
| Cash Balances R              |  |
| Debtors R                    |  |
| Interest in Trusts R         |  |
| Other Assets R               |  |
| Total Assets R               |  |
| Total Liabilities R          |  |
| Net Worth R                  |  |

#### Source of Income

- Will any income accrue to you from a SA source or a source deemed to be a South African source after you have emigrated? (Y/N) – If you select "Y" to this question, you will be able to add more Source of Income fields.
- Source of Income
- Amount Per Annum

EXTERNAL GUIDE GUIDE TO THE TAX COMPLIANCE STATUS FUNCTIONALITY ON EFILING GEN-ELEC-08-G01

| Nill any income accrue to you from a SA sourc | e deemed to be a Sou | th African source after you | have emigrated? | ●Y ○N  |
|-----------------------------------------------|----------------------|-----------------------------|-----------------|--------|
| + Add                                         |                      |                             |                 |        |
| Source of Income                              | •                    | Amount per Annum            | R               | Delete |
| If "Other" please provide details             |                      |                             |                 |        |

- **Spouse Details** this container will be displayed if the you have indicated that the emigration application is on behalf of both spouses:
  - Marital Status
    - Married in Community of Property
    - Married out of Community of Property
  - Surname
  - First Name
  - Initials
  - Income Tax Reference No
  - Date of Birth
  - ID No
  - Passport No
  - Passport Country
  - Passport Issue Date
  - Occupation

| Spouse Details                             |                                                                           |
|--------------------------------------------|---------------------------------------------------------------------------|
| Marital Status                             | O Married in community of property O Married out of community of property |
| Surname                                    |                                                                           |
| First Name                                 |                                                                           |
| Initials                                   |                                                                           |
| Income Tax Ref No.                         |                                                                           |
| Date of Birth (CCYYMMDD)                   |                                                                           |
| ID No.                                     |                                                                           |
| Passport No.                               |                                                                           |
| Passport Country (e.g. South Africa = ZAF) | Υ                                                                         |
| Passport Issue Date (CCYYMMDD)             |                                                                           |
| Occupation                                 |                                                                           |
|                                            |                                                                           |

**Expiry Details** – This container consist of details for the security pin that will be issued when the request is approved.

 Confirm the number of months after which the pin must expire – mandatory field. Two digits are required in the field, e.g. 05 or 12 etc.

| Expiry Details - required for the initial pin issued on approval of this tax of | compliance request |  |
|---------------------------------------------------------------------------------|--------------------|--|
| Indicate the number of months that the pin must be active for:                  | 12                 |  |
| Submit                                                                          |                    |  |

- Complete all the required fields on the TCR01 form and select the "Submit" button to submit the request to SARS.
- If you have not completed a cell number or email address on the TCS Request form, the following message will be displayed to provide contact details to SARS. Click "OK" to proceed.

| Please provide either a cell number or email address for con | nmunication |
|--------------------------------------------------------------|-------------|
| purposes.                                                    |             |
|                                                              |             |
|                                                              | ОК          |
|                                                              | ОК          |

EXTERNAL GUIDE GUIDE TO THE TAX COMPLIANCE STATUS FUNCTIONALITY ON EFILING GEN-ELEC-08-G01

- If you select "**OK**", the TCR01 form will be submitted. If you click "**Cancel**", you will be able to enter an email address before submitting the TCR01 form.
- After the TCR01 form has been submitted, the following screen will be displayed to indicate that the request has been submitted. Continue to the Tax Compliance Work Page to view the request(s).

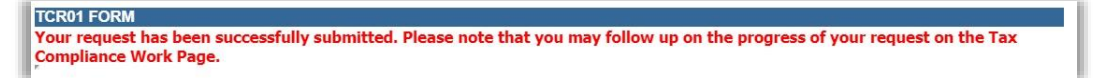

The Tax Compliance Status page will be displayed as below:

|                          | TAX COMPLIANCE STATUS |
|--------------------------|-----------------------|
| lew Compliance Request   | Type: Tender          |
| STATUS OF EXISTING REQUE | ESTS                  |
| • TENDER                 |                       |
|                          |                       |
| GOOD STANDING            |                       |

If you expand the "**Tender**" option, a summary will be displayed of the TCS requests submitted.

|                                 |                       | TAX COMPLIA            | NCE STATU         | s                          |                |                         |        |
|---------------------------------|-----------------------|------------------------|-------------------|----------------------------|----------------|-------------------------|--------|
| New Compliance Request          | Type: Te              | nder                   | 3                 | <ul> <li>Reques</li> </ul> | t              |                         |        |
| STATUS OF EXISTING REQUE        | STS                   |                        |                   |                            |                |                         |        |
| TENDER                          |                       |                        |                   |                            |                |                         |        |
| GOOD STANDING                   |                       |                        |                   |                            |                |                         |        |
| Request Reference No            | Trading<br>Name       | Date<br>Requested      | Request<br>Status | Request<br>Expiry Date     | Case<br>Number | Compliance<br>Indicator | Select |
| • <u>0005601019GS2310190838</u> | 241 Not<br>Applicable | 2019/10/23             | Approved          | 2020/10/23                 |                | Compliant               |        |
|                                 |                       | Cancel F               | New New           | PIN SN                     | IS PIN         | Print PIN               |        |
| O005601019GS2310190838          | Applicable            | 2019/10/23<br>Cancel F | Approved          | 2020/10/23<br>PIN SM       | IS PIN         | Compliant<br>Print PIN  |        |

The TCS dashboard will display 10 transactions per request type. In the case where there are more than 10 requests, additional pages will be displayed. You may select each page on the bottom of the screen to view the requests as indicated in the below screen.

|                             | TAX C        | OMPLIANCE S       | STATUS            |                        |                |                         |        |
|-----------------------------|--------------|-------------------|-------------------|------------------------|----------------|-------------------------|--------|
| New Compliance Request      | Type:[       | Tender            | ✓ Rec             | quest                  |                |                         |        |
| STATUS OF EXISTING REQUESTS |              |                   |                   |                        |                |                         |        |
| • TENDER                    |              |                   |                   |                        |                |                         |        |
| Request Reference No        | Trading Name | Date<br>Requested | Request<br>Status | Request<br>Expiry Date | Case<br>Number | Compliance<br>Indicator | Select |
| • 0008287290TS2210181419126 |              | 2018/10/22        | Approved          | 2019/10/22             |                | Compliant               |        |
| O008287290TS2210181418477   |              | 2018/10/22        | Approved          | 2019/10/22             |                | Compliant               |        |
| • 0008287290TS2210181418299 |              | 2018/10/22        | Approved          | 2019/10/22             |                | Compliant               |        |
| 0008287290TS2210181418085   |              | 2018/10/22        | Approved          | 2019/10/22             |                | Compliant               |        |
| O 0008287290TS2210181417425 |              | 2018/10/22        | Approved          | 2019/10/22             |                | Compliant               |        |
| 0 0008287290TS2210181417223 |              | 2018/10/22        | Approved          | 2019/10/22             |                | Compliant               |        |
| O008287290TS2210181417045   |              | 2018/10/22        | Approved          | 2019/10/22             |                | Compliant               |        |
| 0008287290TS2210181416497   |              | 2018/10/22        | Approved          | 2019/10/22             |                | Compliant               |        |
| O 0008287290TS2210181415231 |              | 2018/10/22        | Approved          | 2019/10/22             |                | Compliant               |        |
| O008287290TS2210181415053   |              | 2018/10/22        | Approved          | 2019/10/22             |                | Compliant               |        |

Select the expand button of the Request Reference number link, the PIN details will be displayed.

|                             | 8                 | TAX COMPLIA       | NCE STATU         | S                          |                |                         |        |
|-----------------------------|-------------------|-------------------|-------------------|----------------------------|----------------|-------------------------|--------|
| New Compliance Request      | Type: Ter         | nder              | 8                 | <ul> <li>Reques</li> </ul> | t              |                         |        |
| STATUS OF EXISTING REQUESTS |                   |                   |                   |                            |                |                         |        |
| • TENDER                    |                   |                   |                   |                            |                |                         |        |
| GOOD STANDING               |                   |                   |                   |                            |                |                         |        |
| Request Reference No        | Trading<br>Name   | Date<br>Requested | Request<br>Status | Request<br>Expiry Date     | Case<br>Number | Compliance<br>Indicator | Select |
| • 0005601019GS2310190838241 | Not<br>Applicable | 2019/10/23        | Approved          | 2020/10/23                 |                | Compliant               |        |
| PIN Number                  | PIN               | Issue Date        |                   | PIN Expiry Da              | ite            | PIN Stat                | us     |
| 66C85D392Q                  | 20                | 19/10/23          |                   | 2020/10/23                 |                | ACTIVE                  | E      |
|                             |                   | Cancel P          | PIN New           | PIN SM                     | IS PIN         | Print PIN               |        |

EXTERNAL GUIDE GUIDE TO THE TAX COMPLIANCE STATUS FUNCTIONALITY ON EFILING GEN-ELEC-08-G01

٠

Select the "**Request Reference No**" hyperlink and the Tax Compliance Status Work Page will be displayed.

| X COMPLIA       | NCE STATUS WO | DRK PAGE                                          | 2                                            | Get ADOBEP<br>FLASH* PLAYER | Get ADOBE" READE    |
|-----------------|---------------|---------------------------------------------------|----------------------------------------------|-----------------------------|---------------------|
| Taxpayer Name   | e             | eF                                                | iling Status                                 |                             |                     |
|                 |               |                                                   |                                              |                             | Approved            |
| Trading Name    |               | SA                                                | RS Notifications                             |                             |                     |
|                 |               | N/A                                               |                                              | N                           | umber of letters: ( |
| Tax Reference   | No            |                                                   |                                              |                             |                     |
|                 |               |                                                   |                                              |                             |                     |
| Request Ref No  | 0             | 40400000040400000044                              |                                              |                             |                     |
| Dogunat Turna   | 000560        | 1019GS2310190838241                               |                                              |                             |                     |
| cequest type    |               | Good Standing                                     |                                              |                             |                     |
|                 |               | Cood Clanding                                     |                                              |                             |                     |
| REQUEST<br>TYPE | STATUS        | COMPLIANCE DESC                                   | RIPTION                                      | DATE<br>REQUE STED          | INDICATOR           |
| Good Standing   | Approved      | The taxpayer is registe<br>currently compliant in | ered for tax and is<br>respect of filing and | 2019/10/23                  | Compliant           |

- Each tax compliance status request will display the following information:
- Request Reference No
- Date Requested
  - Request Status

- Pending
  - Awaiting Relevant Material
  - Review in progress
  - Approved
  - Declined Audit investigation required
- Expired
- Request Expiry Date
- Case Number this status is only applicable when the request has been selected for review.
- Compliance Indicator
- Pin Number
- Pin Issue Date
- Pin Expiry Date
- Pin Status
  - Active
  - Inactive
  - Cancelled

#### The following Action buttons will be displayed for the eFiler:

| REQUEST<br>TYPE | STATUS    |         | сом                    | PLIANCE DESCRIPTION                                                                  | DATE<br>REQUESTED              | INDICATOR |
|-----------------|-----------|---------|------------------------|--------------------------------------------------------------------------------------|--------------------------------|-----------|
| Good Standing   | Approved  |         | The t<br>curre<br>paym | axpayer is registered for ta<br>ntly compliant in respect of<br>ent responsibilities | x and is filing and 2019/10/23 | Compliant |
| SMS PIN C       | ancel PIN | New PIN | Print PIN              | Back                                                                                 |                                |           |

#### • SMS PIN

- SMS PIN Tick the "Select" tick box of the submitted requests before this button is selected.
- The "PIN Management" screen will be displayed with the details of the request.

EXTERNAL GUIDE GUIDE TO THE TAX COMPLIANCE STATUS FUNCTIONALITY ON EFILING GEN-ELEC-08-G01

|                   | SMS PIN                   |  |
|-------------------|---------------------------|--|
| Request Ref No:   | 0016280505TS1705170902438 |  |
| PIN Status:       | ACTIVE                    |  |
| PIN Issued Date:  | 2017/05/17                |  |
| PIN Number:       | CAFCF87139                |  |
| PIN Expiry:       | 2018/05/17                |  |
| Cellphone Number: |                           |  |

- Enter Cellphone Number and select the "SMS PIN" button. The message that the taxpayer will receive is "Dear Taxpayer, the tax compliance status request for <Tender/Good Standing/Foreign Investment Allowance/Emigration> for tax ref no <0000000000> is issued and the corresponding PIN is <1234567890>".
- A message will be displayed to ensure that the eFiler want to send the pin. Select
   "OK" to send the pin or "Cancel" to cancel the request to send the PIN.

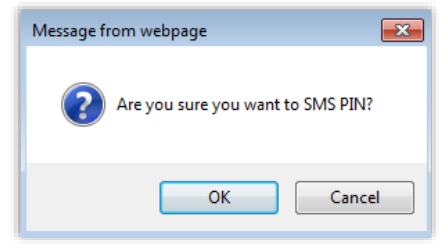

 When the PIN request has been sent a message will be displayed to indicate that the request was submitted successfully. Click the "Close" button to close the PIN Management screen.

| Request Ref No:   | 0016280505TS1705170902438 |  |
|-------------------|---------------------------|--|
| PIN Status:       | ACTIVE                    |  |
| PIN Issued Date:  | 2017/05/17                |  |
| PIN Number:       | CAFCF87139                |  |
| PIN Expiry:       | 2018/05/17                |  |
| Cellphone Number: |                           |  |
| . <u></u>         |                           |  |

#### CANCEL PIN

- You are allowed to cancel the PIN at any time as long as the request status is "**Approved**".
- Click the "Cancel PIN" button and the Pin management screen will be displayed.

| IN MANAGEMENT    |                           |            |  |  |
|------------------|---------------------------|------------|--|--|
|                  | Cancel PIN                |            |  |  |
| Request Ref No:  | 0016280505TS1705170902438 |            |  |  |
| PIN Status:      | ACTIVE                    |            |  |  |
| PIN Issued Date: | 2017/05/17                |            |  |  |
| PIN Number:      | CAFCF87139                |            |  |  |
| PIN Expiry:      | 2018/05/17                |            |  |  |
|                  |                           |            |  |  |
|                  |                           | Cancel PIN |  |  |

EXTERNAL GUIDE GUIDE TO THE TAX COMPLIANCE STATUS FUNCTIONALITY ON EFILING GEN-ELEC-08-G01

Select the "Cancel PIN" button and "OK" on the below message to continue.

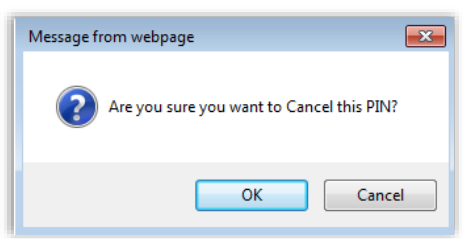

 Request cancellation message is displayed. Select "Close" to close the PIN Management screen.

|                  | Cancel PIN                |  |
|------------------|---------------------------|--|
| Request Ref No:  | 0004847843TS1705171024166 |  |
| PIN Status:      | Cancelled                 |  |
| PIN Issued Date: | 2017/05/17                |  |
| PIN Number:      | 8302B3B103                |  |
| PIN Expiry:      | 2018/05/17                |  |

- The PIN status on the MCP dashboard is updated to "CANCELLED".
- If the TCS is cancelled, the 3<sup>rd</sup> party that will verify the TCS will not be able to verify the status.

|     | Request Reference No    | Trading Namel  | Date Requested | Request Status | Request<br>Expiry Date | Case Number | Compliance<br>Indicator | Select |
|-----|-------------------------|----------------|----------------|----------------|------------------------|-------------|-------------------------|--------|
| 000 | 04847843TS1705171024166 | Not Applicable | 2017/05/17     | Approved       | 2018/05/17             |             | Compliant               |        |
|     | PiN Number              | PIN Issue Date | PIN E          | xpiry Date     | PIN                    | Status      |                         |        |
|     | 8302B3B103              | 2017/05/17     | 201            | 8/05/17        | CAN                    | CELLED      |                         |        |

If you select the same request and "SMS PIN", the following screen will be displayed to the eFiler that indicates that the PIN is currently cancelled.

| PIN MANAGEMENT             |                           |  |  |  |
|----------------------------|---------------------------|--|--|--|
|                            | SMS PIN                   |  |  |  |
| Request Ref No:            | 0004847843TS1705171024166 |  |  |  |
| PIN Status:                | CANCELLED                 |  |  |  |
| PIN Issued Date:           | 2017/05/17                |  |  |  |
| PIN Number:                | 8302B3B103                |  |  |  |
| PIN Expiry:                | 2018/05/17                |  |  |  |
|                            |                           |  |  |  |
| The PIN for this item is o | urrently Cancelled.       |  |  |  |

#### NEW PIN

 A new PIN may be requested at any time as long as the request status is "Approved" by selecting the applicable request and click the "New PIN" button. The PIN Management screen will be displayed.

EXTERNAL GUIDE GUIDE TO THE TAX COMPLIANCE STATUS FUNCTIONALITY ON EFILING GEN-ELEC-08-G01

 Click the "PIN Valid for" dropdown arrow, select the specific period required and click "New PIN".

| PIN MANAGEMENT   |                                                                                                    |         |
|------------------|----------------------------------------------------------------------------------------------------|---------|
|                  | Re-Issue PIN                                                                                                    |         |
| Request Ref No:  | 0004847843TS1705171024166                                                                                                    |         |
| PIN Status:      | CANCELLED                                                                                                    |         |
| PIN Issued Date: | 2017/05/17                                                                                                    |         |
| PIN Number:      | 8302B3B103                                                                                                    |         |
| PIN Valid for:   | 1 Month         2 Months         3 Months         4 Months         5 Months         6 Months         7 Months         8 Months         9 Months         10 Months         11 Months         12 Months         12 Months | New PIN |

• A message will be displayed to verify that you want to request a new PIN. Select "**OK**" to continue or "**Cancel**" to cancel the request.

| Message from webpage                                                                                                    |
|----------------------------------------------------------------------------------------------------|
| You are about to request a new PIN for this compliance status request.<br>The existing and active PIN will be cancelled and a new PIN will be<br>issued for this request. |
| OK Cancel                                                                                                    |

• A message will be displayed to indicate that the new PIN request was successful.

| Request Ref No:  | 0004847843TS1705171024166 |  |
|------------------|---------------------------|--|
| PIN Status:      | Active                    |  |
| PIN Issued Date: | 2017/05/17                |  |
| PIN Number:      | 1572160104                |  |
| PIN Valid for:   | 1 Month 🗸                 |  |
|                  | cfully processed          |  |

The PIN Status on the MCP dashboard will be updated to "ACTIVE".

| PIN Number | PIN Issue Date | PIN Expiry Date | PIN Status |
|------------|----------------|-----------------|------------|
| 1572160104 | 2017/05/17     | 2017/06/17      | ACTIVE     |

EXTERNAL GUIDE GUIDE TO THE TAX COMPLIANCE STATUS FUNCTIONALITY ON EFILING GEN-ELEC-08-G01

#### PRINT PIN

٠

• Click the "**Print PIN**" button to print the bin.

| REQUEST<br>TYPE | STATUS                  | COMPLIANCE DESCRIPTION                                                                                                | DATE<br>REQUESTED | INDICATOR |
|-----------------|-------------------------|----------------------------------------------------------------------------------------------------|-------------------|-----------|
| TENDER          | Approved                | The taxpayer is registered for tax and is<br>currently compliant in respect of filing and<br>payment responsibilities | 2019/10/23        | Compliant |
| SMS PIN C       | ancel PIN New PIN Print | PIN Back                                                                                                    |                   |           |

 Once the letter is generated for the PIN, the TCS Work Page will be updated with the letter and it may be accessed by selecting the "View" hyperlink as indicated in the below screen.

| LETTER DESCRIPTION               | LETTER DATE OPEN |
|----------------------------------|------------------|
| Tax Compliance Request Processed | 2017/05/17 View  |

Below is an example of the TCS Pin issued letter.

| SARS                                    |                                                       | 5                                                        | TAX COMPLIANCE ST<br>PIN Issued                                           | TATUS                                                                     |
|-----------------------------------------|-------------------------------------------------------|----------------------------------------------------------|---------------------------------------------------------------------------|---------------------------------------------------------------------------|
|                                         |                                                       |                                                          | Enquiries should be address<br>Contact Detail<br>SARS<br>Alberton<br>1528 | contact Centre Tel: 0800 00 SARS (7277)<br>SARS online: www.sars.gov.za   |
|                                         |                                                       |                                                          | Details<br>Taxpayer Reference Number<br>Case Number;<br>Issue Date:       | 7. Aways sould this reference<br>number when contacting SMD<br>2017/05/17 |
| Dear Taxpay<br>TAX COMPI<br>The South A | er<br>IANCE STATUS PIN IS<br>frican Revenue Service ( | SUED<br>(SARS) has issued your ta                        | x compliance status (TCS) P                                               | IN as indicated below:.                                                   |
| TCS Deta                                | ils:                                                  |                                                          |                                                                           |                                                                           |
| Taxpayer Name                           | ,                                                     |                                                          |                                                                           |                                                                           |
| Trading Name                            |                                                       |                                                          |                                                                           |                                                                           |
| Tax Reference                           | Number(s)                                             |                                                          |                                                                           |                                                                           |
| Purpose of Req                          | vest                                                  | Tender                                                   |                                                                           |                                                                           |
| Request Refere                          | noe Number                                            | 0016280505TS1705170902438                                |                                                                           |                                                                           |
| PIN                                     |                                                       | CAFCF87139                                               |                                                                           |                                                                           |
| PIN Expiry Date                         |                                                       | 17/05/2018                                               |                                                                           |                                                                           |
| You may authority other tax inform      | orise a third party to view<br>nation remains secure. | v your TCS by providing th                               | hem the PIN. The PIN only a                                               | llows the third party access to your TCS. All                             |
| You may canc<br>TCS.                    | el this PIN at any time b                             | efore the expiry date refle                              | cted above. Once cancelled,                                               | , a third party will not be able to verify your                           |
| SARS reserve                            | s the right to cancel this                            | PIN in the event that it wa                              | as fraudulently issued or obta                                            | ained.                                                                    |
| Should you ha<br>reference num          | ve any other queries ple<br>ber at hand when you c    | ase call the SARS Contac<br>all to enable us to assist y | ct Centre on 0800 00 SARS<br>ou promptly.                                 | (7277). Remember to have your taxpayer                                    |
| Sincerely<br>ISSUED ON B                | EHALF OF THE SOUT                                     | H AFRICAN REVENUE S                                      | ERVICE                                                                    |                                                                           |

EXTERNAL GUIDE GUIDE TO THE TAX COMPLIANCE STATUS FUNCTIONALITY ON EFILING GEN-ELEC-08-G01

# 12 SUBMISSION OF SUPPORTING DOCUMENTS

• In the instances where SARS require supporting documents to be submitted, a Supporting documents link would be available on the Tax Compliance Status Work Page in order to upload and submit documents.

| Payment arrangements documents Waiting for Documentation to be Uploaded 1 2015/11/11 0 | SUPPORTING DOCUMENTS           | STATUS                                   | ТҮРЕ | DATE       | SIZE (Kb) | NO. OF<br>DOCS |
|----------------------------------------------------------------------------------------|--------------------------------|------------------------------------------|------|------------|-----------|----------------|
| •••••••••••••••••••••••••••••••                                                        | Payment arrangements documents | Waiting for Documentation to be Uploaded |      | 2015/11/11 | C         | 0              |

The "Upload Supporting Documents" screen will be displayed.

| AXPAYER DETAILS                                                                                                    |                                                                                                    |                                                                      |           |
|----------------------------------------------------------------------------------------------------|----------------------------------------------------------------------------------------------------|----------------------------------------------------------------------|-----------|
| Faxpayer Name:                                                                                                    | 6                                                                                                    |                                                                      |           |
| Tax Reference Number:                                                                                                    |                                                                                                    |                                                                      |           |
| Return Type:                                                                                                    | Tax Compliance Status                                                                                                    |                                                                      |           |
| IPLOAD SUPPORTING DO                                                                                                    | CUMENTS                                                                                                    |                                                                      |           |
| Please ensure that all docun                                                                                                    | tents are successfully uploaded before subr                                                                                                    | nitting this group.                                                  |           |
|                                                                                                    |                                                                                                    |                                                                      |           |
| Document Name:<br>Very important:<br>• The following file types i<br>• The maximum allowable<br>• The following files may i<br>• X Documents wi<br>• X Password prot                                                                                                    | nay be uploaded: .pdf, .doc, .docx, .xls, .xlsx, .<br>size of each file uploaded may not exceed SMb<br>tot be uploaded as they will result in the entire ;<br>th the same name.<br>ected documents.                                                       | Browse<br>ipg and .gif.<br>per document.<br>proup of documents being | rejected: |
| Document Name:<br>(ery important:<br>• The following file types i<br>• The following file may r<br>• The following files may r<br>• X Documents wi<br>• X Password prot<br>• X Spread sheets<br>• X Blank or empt                                                                                                    | nay be uploaded: .pdf, .doc, .docx, .xls, .xlsx, .<br>size of each file uploaded may not exceed SMb<br>to be uploaded as they will result in the entire of<br>the the same name.<br>ected documents.<br>with multiple sheets.<br>y documents.             | pg and .gif.<br>per document.<br>proup of documents being            | Upload    |
| Document Name:<br>/ery important:<br>• The following file types i<br>• The maximum allowable<br>• The following files may i<br>• X Documents w<br>• X Documents w<br>• X Password prot<br>• X Spread sheets<br>• X Blank or empt<br>IPLOADED DOCUMENTS                                                                                          | nay be uploaded: .pdf, .doc, .docx, .xis, .xisx, .<br>size of each file uploaded may not exceed SMb<br>tot be uploaded as they will result in the entire of<br>th the same name.<br>ected documents.<br>with multiple sheets.<br>y documents.             | Browse<br>lpg and .gif.<br>per document.<br>group of documents being | Upload    |
| Document Name:<br>/ery important:<br>• The following file types i<br>• The maximum allowable<br>• The following files may i<br>• X Documents wi<br>• X Password prot<br>• X Spread sheets<br>• X Blank or empt<br>IPLOADED DOCUMENTS<br>Io documents have been up                                                                               | nay be uploaded: .pdf, .doc, .docx, .xls, .xlsx, .<br>size of each file uploaded may not exceed SMb<br>tot be uploaded as they will result in the entire ;<br>th the same name.<br>ected documents.<br>with multiple sheets.<br>y documents.              | Browse<br>pg and .gif.<br>per document.<br>group of documents being  | rejected: |
| Document Name:<br>/ery important:<br>• The following file types i<br>• The maximum allowable<br>• The following files may i<br>• X Documents wi<br>• X Password prot<br>• X Spread sheets<br>• X Blank or empt<br>IPLOADED DOCUMENTS<br>No documents have been up                                                                               | nay be uploaded: .pdf, .doc, .docx, .xls, .xlsx, .<br>size of each file uploaded may not exceed SMb<br>tot be uploaded as they will result in the entire of<br>the same name.<br>ected documents.<br>with multiple sheets.<br>y documents.                | Browse<br>Ipg and .gif.<br>per document.<br>group of documents being | Upload    |
| Document Name:<br>/ery important:<br>• The following file types i<br>• The maximum allowable<br>• The following files may i<br>• X Documents wi<br>• X Password prot<br>• X Spread sheets<br>• X Blank or empt<br>IPLOADED DOCUMENTS<br>No documents have been up                                                                               | nay be uploaded: .pdf, .doc, .docx, .xis, .xisx, .<br>size of each file uploaded may not exceed SMb<br>not be uploaded as they will result in the entire of<br>th the same name.<br>ected documents.<br>with multiple sheets.<br>y documents.             | Browse                                                               | Upload    |
| Document Name:<br>- The following file types i<br>- The maximum allowable<br>- The following files may i<br>- X Documents wi<br>- X Password prot<br>- X Spread sheets<br>- X Blank or empt<br>- X Blank or empt<br>- X Blank or empt<br>- X Documents have been up<br>- X Documents have been up                                               | nay be uploaded: .pdf, .doc, .docx, .xis, .xisx, .<br>size of each file uploaded may not exceed SMb<br>to be uploaded as they will result in the entire of<br>th the same name.<br>ected documents.<br>with multiple sheets.<br>y documents.              | Browse                                                               | Upload    |
| Document Name:<br>Very important:<br>• The following file types of<br>• The maximum allowable<br>• The following files may of<br>• X Documents with<br>• X Password prot<br>• X Password prot<br>• X Spread sheets<br>• X Blank or empt<br>UPLOADED DOCUMENTS<br>No documents have been up<br>DOCUMENT GROUP NAMI<br>Please provide a group nam | nay be uploaded: .pdf, .doc, .docx, .xis, .xisx, .<br>size of each file uploaded may not exceed SMb<br>to the uploaded as they will result in the entire of<br>the the same name.<br>ected documents.<br>with multiple sheets.<br>y documents.<br>loaded. | Browse                                                               | Upload    |

• Click on the "**Browse**" button and select the files to upload. After selecting the relevant file, click the "**Open**" button to continue.

| Choose File to Upload          |                                       |                  |                                                     |      |        | × |
|--------------------------------|---------------------------------------|------------------|-----------------------------------------------------|------|--------|---|
| Co ♥ ↓ TCS                     |                                       |                  | ✓ ✓ Search TCS                                      |      |        | ٩ |
| Organize 🔻 New folde           | r                                     |                  |                                                     |      | •      | 0 |
| 🔶 Favorites                    | Name                                  | Date modified    | Туре                                                | Size |        |   |
| Downloads                      | 🔁 Payment Arrangement Supporting Docu | 2015/11/11 09:59 | Adobe Acrobat D                                     |      | 60 KB  |   |
| Recent Places SharePoint Sites |                                       |                  |                                                     |      |        |   |
| 🧮 Desktop                      |                                       |                  |                                                     |      |        |   |
| 🥽 Libraries                    |                                       |                  |                                                     |      |        |   |
| 🖳 Computer                     |                                       |                  |                                                     |      |        |   |
| 📬 Network                      |                                       |                  |                                                     |      |        |   |
| File na                        | me:                                   |                  | <ul> <li>✓ All Files (*.*)</li> <li>Open</li> </ul> |      | Cancel | • |

Select the "**Upload**" button to add the document(s) and it will be listed under the "**Uploaded Documents**" heading. If you wish to remove the document that you have uploaded, click the document and select the "**Remove**" button.

|                                                                                                    | 1.1.2                           |                             |               |                                        |                                                   |                 |           |
|----------------------------------------------------------------------------------------------------|---------------------------------|-----------------------------|---------------|----------------------------------------|---------------------------------------------------|-----------------|-----------|
| Document Name:                                                                                                    | Browse                          | his                         | Upload        |                                        |                                                   |                 |           |
| ile successfully uploaded.                                                                                                    |                                 |                             |               |                                        |                                                   |                 |           |
| /ery important:                                                                                                    |                                 |                             |               |                                        |                                                   |                 |           |
| <ul> <li>The following file types may</li> </ul>                                                                                                    | be uploaded: .pdf,              | .doc, .                     | docx, .xls, . | xlsx, .jpg and .gif.                   |                                                   |                 |           |
| The maximum allowable siz                                                                                                    | e of each file uploa            | ded mar                     | y not exceed  | d SMb per document.                    | and have a standard.                              |                 |           |
| <ul> <li>The following files may not</li> <li>X. Documents with f</li> </ul>                                                                                                    | he same name.                   | win re                      | suit in the e | nure group of docume                   | nts being rejected:                               |                 |           |
| <ul> <li>X Password protect</li> </ul>                                                                                                    | ed documents.                   |                             |               |                                        |                                                   |                 |           |
|                                                                                                    |                                 |                             |               |                                        |                                                   |                 |           |
| <ul> <li>X Spread sheets with</li> </ul>                                                                                                    | h multiple sheets.              |                             |               |                                        |                                                   |                 |           |
| <ul> <li>X Spread sheets with X Blank or empty d</li> </ul>                                                                                                    | h multiple sheets.<br>cuments.  |                             |               |                                        |                                                   |                 |           |
| <ul> <li>X Spread sheets wi</li> <li>X Blank or empty d</li> </ul>                                                                                                    | h multiple sheets.<br>cuments.  |                             |               |                                        |                                                   |                 |           |
| X Spread sheets wi<br>X Blank or empty d PLOADED DOCUMENTS                                                                                                    | h multiple sheets.<br>ocuments. |                             |               |                                        |                                                   |                 |           |
| X Spread sheets wi<br>X Blank or empty d PLOADED DOCUMENTS                                                                                                    | h multiple sheets.<br>ocuments. | _                           |               |                                        |                                                   |                 |           |
| X Spread sheets wi<br>X Blank or empty d PLOADED DOCUMENTS ocument Name                                                                                                    | h multiple sheets,<br>icuments. | ile<br>ize                  | Success       | File Status                            | Date / Time Uploaded                              | Open Re         | еточ      |
| X Spread sheets wi<br>X Blank or empty d  PLOADED DOCUMENTS  ocument Name ayment Arrangement Supportin                                                                                                    | h multiple sheets.<br>icuments. | ile<br>Rze                  | Success       | File Status<br>Converted and           | Date / Time Uploaded                              | Open Re         | епюч      |
| X Spread sheets wi<br>X Blank or empty d  PLOADED DOCUMENTS  ocument Name ayment Arrangement Supportir ocument.pdf                                                                                                    | h multiple sheets.<br>scuments. | ile<br>ikze<br>60           | Success       | File Status<br>Converted and<br>stored | Date / Time Uploaded<br>11/11/2015 10:01:20<br>AM | Open Ra         | еточ<br>] |
| X Spread sheets wi<br>X Blank or empty d  PLOADED DOCUMENTS  ocument Name ayment Arrangement Supportin ocument.pdf                                                                                                    | n multiple sheets.<br>scuments. | ile<br>iize<br>60           | Success       | File Status<br>Converted and<br>stored | Date / Time Uploaded<br>11/11/2015 10:01:20<br>AM | Open Re         | еточ<br>] |
| X Spread sheets wi<br>X Blank or empty d  PLOADED DOCUMENTS  ocument Name ayment Arrangement Supportir ocument.pdf  Remove                                                                                               | n multiple sheets.<br>scuments. | ile<br>itze<br>60           | Success       | File Status<br>Converted and<br>stored | Date / Time Uploaded<br>11/11/2015 10:01:20<br>AM | Open Re<br>View | emov<br>] |
| X Spread sheets wi<br>X Blank or empty d  PLOADED DOCUMENTS  ocument Name ayment Arrangement Supportir ocument.pdf  Remove                                                                                               | n multiple sheets.<br>scuments. | ile<br>iize<br>60           | Success       | File Status<br>Converted and<br>stored | Date / Time Uploaded<br>11/11/2015 10:01:20<br>AM | Open Re<br>View | emov<br>] |
| X Spread sheets wi<br>X Blank or empty d  PLOADED DOCUMENTS  Cournent Name ayment Arrangement Supportin ocument.pdf  Remove  OCUMENT GROUP NAMING                                                                        | n multiple sheets.<br>scuments. | ile<br>itze<br>60           | Success       | File Status<br>Converted and<br>stored | Date / Time Uploaded<br>11/11/2015 10:01:20<br>AM | Open Ra         | emor      |
| X Spread sheets wi<br>X Blank or empty d  PLOADED DOCUMENTS  Cournent Name ayment Arrangement Supportin ocument.pdf Remove  OCUMENT GROUP NAMING lease provide a group name fo                                           | n multiple sheets.<br>scuments. | ile<br>itze<br>60<br>s that | Success       | File Status<br>Converted and<br>stored | Date / Time Uploaded<br>11/11/2015 10:01:20<br>AM | Open Re         | emov<br>] |
| X Spread sheets wi<br>X Blank or empty d<br>PLOADED DOCUMENTS<br>rocument Name<br>ayment Arrangement Supportin<br>ocument.pdf<br>Remove<br>OCUMENT GROUP NAMING<br>lease provide a group name for<br>rocument group name | n multiple sheets.<br>scuments. | ike<br>60<br>s that         | Success       | File Status<br>Converted and<br>stored | Date / Time Uploaded<br>11/11/2015 10:01:20<br>AM | Open Re         | emov<br>] |

When you have uploaded all the documents, select the "**Submit to SARS**" button to continue. If you have submitted the relevant material to your nearest SARS branch, click on "**Manually Submitted**" to indicate on eFiling that the documents have been submitted.

EXTERNAL GUIDE GUIDE TO THE TAX COMPLIANCE STATUS FUNCTIONALITY ON EFILING GEN-ELEC-08-G01

•

| DOCUMENT GROUP NAMING                     |                                        |  |  |  |  |
|-------------------------------------------|----------------------------------------|--|--|--|--|
| Please provide a group name for all the d | ocuments that you have uploaded above. |  |  |  |  |
| Document group name                       | Payment arrangements                   |  |  |  |  |
| Submit to SARS Manually Submitted Back    |                                        |  |  |  |  |

Confirm that you want to submit all the documents by clicking in the "**OK**" button on the below message.

| Message from webpage                                                       |
|----------------------------------------------------------------------------|
| Are you sure that these are all the documents which you require to submit? |
| OK Cancel                                                                  |

The status on the supporting documents section will be updated to "**Submitted**" on the revelant Work Page.

| SUPPORTING DOCUMENTS           | STATUS    | ТҮРЕ | DATE       | SIZE (Kb) | NO. OF<br>DOC S |  |
|--------------------------------|-----------|------|------------|-----------|-----------------|--|
| Payment arrangements documents | Submitted |      | 2015/11/11 | 6         | 01              |  |

In the instances where SARS require additional supporting documents to be uploaded, a letter will be sent to the taxpayer and this will open a new supporting documents link to upload the additional supporting documents.

## 13 WHO VIEWED MY STATUS

- This function provide taxpayers with an audit trail to check who verified their tax compliance status, when the verification occurred and what the status was at the time of the verification.
- Select the "Who viewed my status" option.

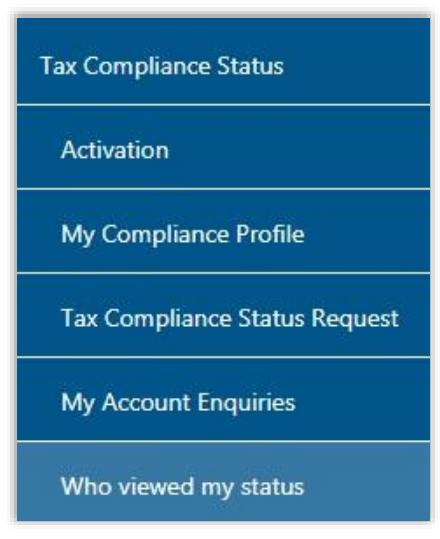

The "Who viewed my status" screen will be displayed.

EXTERNAL GUIDE GUIDE TO THE TAX COMPLIANCE STATUS FUNCTIONALITY ON EFILING GEN-ELEC-08-G01

| no viewed my status  |                  |         |
|----------------------|------------------|---------|
| Client Details       | Search Criteria  |         |
| Client Name:         | From Date:       |         |
| Trading As:          | To Date:         |         |
| Registration Number: | TO Date.         |         |
| Tax Reference:       | PIN Number:      |         |
|                      | Registered Name: |         |
|                      | Trading Name:    |         |
|                      |                  | Request |
|                      |                  |         |
| Who viewed my status |                  |         |

- The "Client Details" section displays information about the individual or organisation.
- The following Search Criteria fields may be completed depending on the inforamtion available to the taxpayer and the specific need:
  - From Date
  - To Date
  - PIN Number
  - Registered Name
  - Trading Name

| Search Criteria  |         |
|------------------|---------|
| From Date:       |         |
| To Date:         |         |
| PIN Number:      |         |
| Registered Name: |         |
| Trading Name:    |         |
|                  | Request |

- Select the "Request" button to continue.
- The name of the third party that verified the Tax Compliance status will be listed as indicated below.

| Who viewed my status                                  |                     |                         |              |
|-------------------------------------------------------|---------------------|-------------------------|--------------|
| Client Details                                        | 6                   | Search Criteria         |              |
| Client Name:                                          |                     | From Date:              | 2017/05/16   |
| Trading As:<br>Registration Number:<br>Tax Reference: | 000000000           | To Date:<br>PIN Number: | 2017/05/17   |
|                                                       |                     | Registered Name:        |              |
|                                                       |                     | Trading Name:           |              |
|                                                       |                     |                         | Request      |
| Who viewed my status                                  |                     |                         |              |
| Pin No Third Party Name                               | Date                | Tax Complaince Status   | Type Channel |
| CAFCF87139                                            | 2017-05-17 10:50:22 | Compliant               | TENDER EFL   |

The verification information at the date the third party performed the verification will be indicated under the "**Who viewed my status**" section. This indicates to the taxpayer who verified their information and what the third party saw when the verification was performed. The channel indicates how the verification was done, either by eFiling or at the SARS branch.

| Who viewed my | Who viewed my status |                     |                       |        |         |  |  |  |
|---------------|----------------------|---------------------|-----------------------|--------|---------|--|--|--|
| Pin No        | Third Party Name     | Date                | Tax Complaince Status | Туре   | Channel |  |  |  |
| CAFCF87139    |                      | 2017-05-17 10:50:22 | Compliant             | TENDER | EFL     |  |  |  |

EXTERNAL GUIDE GUIDE TO THE TAX COMPLIANCE STATUS FUNCTIONALITY ON EFILING GEN-ELEC-08-G01

# 14 TAX COMPLIANCE STATUS VERIFICATION

• This functionality will be used by institutions who receives a PIN from a taxpayer who has applied for tax compliance status in order to verify/ check the taxpayer's tax compliance status. Institutions must ensure that the correct rights are activated on eFiling in order to use the Tax Compliance Status Verification.

#### 14.1 TAX COMPLIANCE STATUS VERIFICATION ACTIVATION

- Activation of the Tax Compliance Status Verification enables the third party to verify a taxpayer's tax compliance status via the PIN.
- Ensure that the Tax Compliance Status Verification rights have been selected prior to continuing to activate this functionality.
- Click the "Activation" option under "Tax Compliance Status Verification"

| Tax Compliance Status              |
|------------------------------------|
| Tax Compliance Status Verification |
| Activation                         |
| Special Links                      |

The Tax Compliance Status Service Activation screen will be displayed. Select the "**Tax Compliance Status Verification**" box and click the "**Activate**" button to activate the verification function.

| TAX COMPLIANCE STATUS SERVICE ACTIVATION                                                                                                    |          |
|----------------------------------------------------------------------------------------------------|----------|
| Taxpayer Name                                                                                                    |          |
| Trading As Name                                                                                                    |          |
| Registration No / ID No                                                                                                    |          |
| SERVICES                                                                                                    |          |
| ✓ Tax Compliance Status Verification<br>(Grant access to verify a taxpayer's tax compliance status and report the details of a tender awarded) |          |
| Tax Reference Number                                                                                                    |          |
|                                                                                                    | Activate |

When the verification has been successfully activated, the Tax compliance status service activation page will be displayed and the status will be indicated as "**Successfully Activated**".

| TAX COMPLIANCE STATUS SERVICE ACTIVATION                                                                         |                                     |
|----------------------------------------------------------------------------------------------------|-------------------------------------|
| Taxes have been successfully updated.                                                                            |                                     |
| Taxpayer Name                                                                                                    |                                     |
| Trading As Name                                                                                                  |                                     |
| Registration No / ID No                                                                                          |                                     |
|                                                                                                    |                                     |
| SERVICES                                                                                                    |                                     |
| ✓ Tax Compliance Status Verification<br>(Grant access to verify a taxpayer's tax compliance status and/or report | t the details of an awarded tender) |
| Tax Reference Number !                                                                                           | Status:                             |
|                                                                                                    | Successfully Activated              |
|                                                                                                    | De-activate Continue                |

The menu options will all be active once the activation is completed.

| Tax Compliance Status              |
|------------------------------------|
| Tax Compliance Status Verification |
| Activation                         |
| New Verification Request           |
| Status Verification History        |

#### 14.2 NEW VERIFICATION REQUEST

• Select "New Verification Request" from the "Tax Compliance Status Verifications" menu.

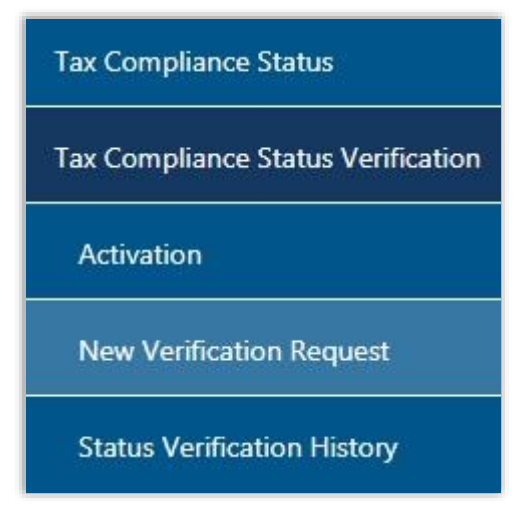

EXTERNAL GUIDE GUIDE TO THE TAX COMPLIANCE STATUS FUNCTIONALITY ON EFILING GEN-ELEC-08-G01

- The details of the entity performing the verification will be pre-populated on the Tax Compliance Status Verification screen.
- Only the PIN number may be used to verify the entity.
  - If you have received a PIN from a taxpayer, complete only the "tax reference number" and "Security PIN" of the taxpayer and verify the "Security Code". Click the "Continue" button; or

| Tax Payer Name:                        |         |  |
|----------------------------------------|---------|--|
| Trading Name:<br>Tax Reference Number: |         |  |
|                                        |         |  |
| QUERIED ENTITY                         |         |  |
| Tax Reference Number:                  |         |  |
| Security PIN:                          |         |  |
| Security Code:                         | ABARTOS |  |
|                                        |         |  |
| Verify Security Code:                  |         |  |

For tender and good standing verifications, a confirmation screen will display the details of the taxpayer associated to the tax number you entered. Confirm that the details correspond to the taxpayer whose tax status you intended to verify. Read the confirmation message and if in agreement, click the "**Continue**" button to proceed.

| TAX COMPLIANCE ST                                                                                                    | ATUS VERIFICATION |               |  |  |  |  |  |  |
|----------------------------------------------------------------------------------------------------|-------------------|---------------|--|--|--|--|--|--|
| You may only proceed to view the compliance status of the taxpayer mentioned below if you have been authorised by the taxpayer to view the status |                   |               |  |  |  |  |  |  |
| DETAILS OF TAXPAYER                                                                                                    |                   |               |  |  |  |  |  |  |
| Registered Name:<br>Reg/CC/Trust No:                                                                                                    | JOHAN             |               |  |  |  |  |  |  |
|                                                                                                    |                   | Back Continue |  |  |  |  |  |  |

- An SMS will be sent to the taxpayer for all types of TCS verifications once the verification has been confirmed by the third party.
- If a PIN number was used, the result is indicating the current compliance status of the associated taxpayer.

| esult Summary     | /                                                                            |                      |                 |            |                                                                      |  |  |
|-------------------|------------------------------------------------------------------------------|----------------------|-----------------|------------|----------------------------------------------------------------------|--|--|
| Entity Details    |                                                                              |                      |                 |            |                                                                      |  |  |
| Registered Name   | ð:                                                                           |                      |                 |            |                                                                      |  |  |
| INCOME_TAX:       |                                                                              | 93756                | 92168           |            |                                                                      |  |  |
| PIN:              |                                                                              | CAFC                 | 87139           |            |                                                                      |  |  |
| Date/Time:        | 2017-05-17 10 43:28                                                          |                      |                 |            |                                                                      |  |  |
|                   |                                                                              |                      |                 |            |                                                                      |  |  |
| e response repres | ents the taxpaver's compliance status at the date and time of this response. | It is important to r | ote that the ov | erall comp | liance status is not static and will change as the compliance status |  |  |
| anges.            |                                                                              |                      |                 |            | g                                                                    |  |  |
| Indicator         | Description                                                                  | Purpose              | Refresh         | Open       |                                                                      |  |  |
|                   |                                                                              |                      |                 |            |                                                                      |  |  |

- A result summary will be displayed that indicates who the taxpayer is, the applicable trading name and reference numbers associated to the PIN number.
- If the tender has been awarded to the specific taxpayer being verified, select the "Supply Tender Details" button.
- Complete the Tender Details and click the "**Submit**" button.

| TENDER DETAILS             |              |
|----------------------------|--------------|
| Date Awarded:              |              |
| Contract Total Amount(R):  |              |
| Contract Duration(Months): |              |
| Contract No:               |              |
|                            |              |
|                            | Close Submit |
|                            |              |
|                            | close        |

The successful submission of the tender information will be indicated on the screen.

| ender information submitted successfully. | ]          |              |
|-------------------------------------------|------------|--------------|
| TENDER DETAILS                            |            |              |
| Date Awarded:                             | 2014/10/23 |              |
| Contract Total Amount(R):                 | 1000       |              |
| Contract Duration(Months):                | 2          |              |
| Contract No:                              | 1          |              |
|                                           |            |              |
|                                           |            | Close Submit |
|                                           |            | clo          |

#### 14.3 STATUS VERIFICATION HISTORY

• If you select the "Status Verification History" menu, the following screen will be displayed that will indicate the verification(s) that was conducted.

EXTERNAL GUIDE GUIDE TO THE TAX COMPLIANCE STATUS FUNCTIONALITY ON EFILING GEN-ELEC-08-G01

| Identification Number              | TAX COMPLIANC<br>Certificate Type:<br>Tax Number:<br>Venfication From Date: | E STATUS VERIF         | Type • |                  |                 | Registered Nam<br>Pin:<br>Verification To ( | ie:    | H           |      |         |
|------------------------------------|-----------------------------------------------------------------------------|------------------------|--------|------------------|-----------------|---------------------------------------------|--------|-------------|------|---------|
| Tax Compliance Status              |                                                                             |                        |        |                  | Search          | 1                                           |        |             |      |         |
| Tax Compliance Status Verification | PIN No Ref                                                                  | erence No              | Туре   | Status Indicator | Registered Name | Verificatio                                 | n Date | Expiry Date | Open | Refresh |
| Activation                         | No Records availab                                                          | le for your selection. |        |                  |                 |                                             |        |             |      |         |
| New Verification Request           |                                                                             |                        |        |                  |                 |                                             |        |             |      |         |
| Status Verification History        |                                                                             |                        |        |                  |                 |                                             |        |             |      |         |

- The following Search fields will be displayed:
  - Certificate Type
    - o Tender
    - Good Standing
    - Foreign Investment Allowance
  - Emigration
  - Registered Name
  - Tax Number
  - Pin

- Verification From Date
- Verification To Date
- Once you have completed your search criteria and selected the "**Search**" button, the results will be displayed.
- Note the results may also contain those verifications where the PIN and tax number did not match as well as where the PIN was no longer an active PIN (in these scenarios minimal information may be displayed in the grid).

| PIN No     | Reference No | Туре   | Status Indicator | Registered Name | Verification Date | Expiry Date | Open        | Refresh |
|------------|--------------|--------|------------------|-----------------|-------------------|-------------|-------------|---------|
| CAFCF87139 |              | TENDER | Compliant        |                 | 2017/05/17        | 2018/05/17  | <u>Open</u> | Refresh |
| 1          |              |        |                  |                 |                   |             |             |         |

Select the "**Open**" hyperlink to view more information on the verification and the results summary screen will be displayed.

| Result Summary                                                                                                    |                                                                                                    |         |         |      |  |  |
|----------------------------------------------------------------------------------------------------|----------------------------------------------------------------------------------------------------|---------|---------|------|--|--|
| Entity Details                                                                                                    |                                                                                                    |         |         |      |  |  |
| Registered Name:                                                                                                    |                                                                                                    |         |         |      |  |  |
| INCOME_TAX:                                                                                                    |                                                                                                    |         |         |      |  |  |
| PIN:                                                                                                    | CAFCF87139                                                                                                    |         |         |      |  |  |
| Date/Time:                                                                                                    | Time: 2017-05-17 10:50-22                                                                                          |         |         |      |  |  |
|                                                                                                    |                                                                                                    |         |         |      |  |  |
| The response represents the taxpayer's compliance status at the date and time of this response. It is important to note that the overall compliance status is not static and will change as the compliance status changes. |                                                                                                    |         |         |      |  |  |
| Indicator                                                                                                    | Description                                                                                                    | Purpose | Refresh | Open |  |  |
| Compliant                                                                                                    | The taxpayer is registered for tax and is currently compliant in respect of<br>filing and payment responsibilities | TENDER  | Refresh | View |  |  |

Click the "**View**" hyperlink and the tax compliance status verification letter for the third party verification will be displayed.

|                                                                                                    | TAX COMPI<br>Verification                                                                              | TAX COMPLIANCE STATUS<br>Verification                                                 |  |  |  |  |
|----------------------------------------------------------------------------------------------------|----------------------------------------------------------------------------------------------------|---------------------------------------------------------------------------------------|--|--|--|--|
|                                                                                                    | Enquiries sho<br>Contact De                                                                            | Enquiries should be addressed to SARS:<br>Contact Detail                              |  |  |  |  |
|                                                                                                    | SARS<br>Alberton<br>1528                                                                               | Contact Centre Tel: 0800 00 SARS (7277)<br>SARS online: www.sars.gov.za               |  |  |  |  |
|                                                                                                    | Details                                                                                                |                                                                                       |  |  |  |  |
|                                                                                                    | Taxpayer Refer<br>Case Number:<br>Issue Date:                                                          | Prince Number: Aways gote this reference<br>number when contacting SARS<br>2017/05/17 |  |  |  |  |
| ar<br>AX COMPLIANCE STATUS VER                                                                                                    | CATION                                                                                                 |                                                                                       |  |  |  |  |
| rear<br>TAX COMPLIANCE STATUS VER:<br>With reference to your tax complian<br>silowing:<br>TCS Verification                                                                                                    | CATION<br>status (TCS) verification request, the Sor                                                   | uth African Revenue Service (SARS) confirms the                                       |  |  |  |  |
| rear<br>AX COMPLIANCE STATUS VER<br>With reference to your tax complian<br>ollowing:<br>TCS Verification<br>Taxpayer Name                                                                                                    | CATION<br>status (TCS) verification request, the So                                                    | uth African Revenue Service (SARS) confirms the                                       |  |  |  |  |
| eaar<br>AX COMPLIANCE STATUS VER<br>Vith reference to your tax complian<br>sllowing:<br>TCS Verification<br>Taxpayer Name<br>Trading Name                                                                                                    | CATION<br>status (TCS) verification request, the So                                                    | uth African Revenue Service (SARS) confirms the                                       |  |  |  |  |
| evan<br>AX COMPLIANCE STATUS VER<br>Vith reference to your tax complian<br>Nlowing:<br>TCS Verification<br>Taxpayer Name<br>Trading Name<br>Tax Reference Number(s)                                                                          | CATION<br>status (TCS) verification request, the So                                                    | uth African Revenue Service (SARS) confirms the                                       |  |  |  |  |
| AX COMPLIANCE STATUS VER<br>Vith reference to your tax complian<br>Vilowing:<br>TCS Verification<br>Taxpayer Name<br>Trading Name<br>Tax Reference Number(s)<br>PN                                                                           | CATION<br>status (TCS) verification request, the Soc                                                   | uth African Revenue Service (SARS) confirms the                                       |  |  |  |  |
| AX COMPLIANCE STATUS VER<br>Vith reference to your tax complian<br>Vilowing:<br>TCS Verification<br>Taxpayer Name<br>Trading Name<br>Tax Reference Number(s)<br>PIN<br>Date of Verification                                                  | CATION<br>status (TCS) verification request, the Soc<br>CAFCF87139<br>201705/17                        | uth African Revenue Service (SARS) confirms the                                       |  |  |  |  |
| AX COMPLIANCE STATUS VER<br>Vith reference to your tax complian<br>solowing:<br>TCS Verification<br>Taxpayer Name<br>Trading Name<br>Tax Reference Number(s)<br>PN<br>Date of Verification<br>Tax Compliance Status Type                     | CATION<br>status (TCS) verification request, the Soc<br>CAFCF87139<br>2017/05/17<br>Tender             | uth African Revenue Service (SARS) confirms the                                       |  |  |  |  |
| Arear<br>TAX COMPLIANCE STATUS VER<br>Vith reference to your tax complian<br>pllowing:<br>TCS Verification<br>Taxpayer Name<br>Tax Reference Number(s)<br>PIN<br>Date of Verification<br>Tax Compliance Status Type<br>Tax Compliance Status | CATION<br>status (TCS) verification request, the Soc<br>CAFCF87159<br>2017/05/17<br>Tender<br>Complant | uth African Revenue Service (SARS) confirms the                                       |  |  |  |  |

# 15 SUBMISSION OF SUPPORTING DOCUMENTS TO SARS

- Supporting documents must be submitted through the following channels:
  - eFiling;
  - SARS Online Query System (SOQS) at <u>www.sars.gov.za</u>; and
  - At your nearest SARS branch, by making an appointment on the SARS website www.sars.gov.za
- When submitting your supporting documents at a branch, please ensure that you enclose this original letter as it contains a unique bar-coded reference which links it to your application. SARS only accepts relevant material in A4 format.

# 16 APPENDIX A – SUPPORTING DOCUMENTS FOR FOREIGN INVESTMENT ALLOWANCE

- When you apply for a Tax Compliance Status (TCS) in respect of foreign investment allowance for individuals, you are required to submit the following supporting documents:
  - Specific documents that demonstrate source of the capital to be invested. For detailed information on the specific documents refer to paragraph 15.1 below.
  - Statement of assets and liabilities for the previous three tax years (this should include disclosure of all investments, loan accounts and distributions from local and foreign companies, trusts, etc.)
  - Details of any locally listed securities that you will be transferring to an exchange that is outside South Africa (applicable where 'Transfer of Listed Securities' is selected).
  - Applicable Power of Attorney where the TCS application is submitted by a person other than the taxpayer.

#### 16.1 THE SPECIFIC DOCUMENTS REQUIRED FOR THE FOREIGN INVESTMENT ALLOWANCE APPLICATIONS TO DEMONSTRATE THE SOURCE OF CAPITAL

# • Loan:

п

- Where the parent lends money to the child to invest offshore:
  - Loan agreement; and
  - Bank statement of parent, not older than 3 months.
- The trust lends money to the trustee or beneficiary to invest offshore:
  - Loan agreement; and
  - Bank statement of trustee or beneficiary, not older than 3 months;
  - Latest Trust Financials;
  - Bank statement of trust, not older than 3 months; or
  - Trust's latest share portfolio statement (not older than 3 months). This statement will also include the amount of shares and current market value.
- The company lends money to a director of the company to invest offshore:
  - Loan agreement between the company and the director;
  - Bank statement of the director, not older than 3 months; and
  - Company's latest annual financial statements.
- Donation
  - If the donation is between spouses:
    - A declaration (IT144); and
    - Bank statement of donee, not older than 3 months
  - If the donation is not between spouses:
    - A declaration (IT144)

EXTERNAL GUIDE GUIDE TO THE TAX COMPLIANCE STATUS FUNCTIONALITY ON EFILING GEN-ELEC-08-G01

**REVISION: 16** 

Page 58 of 64

- Proof (Copy of the receipt) of donations tax paid; and
- Bank statement of donor and donee, not older than 3 months.
- Inheritance:
  - Letter from the executor of the estate;
  - A copy of the Liquidation & Distribution account; and
  - Bank statement, not older than 3 months.
  - Savings / Cash / Bank Account / Fixed Deposits:
    - Bank statement, not older than 3 months; and
    - Proof of source (i.e. where and how the money was obtained).

#### Investment income – Local and foreign

- Schedules of the interest/dividends received indicating the source and amount of interest/ dividends.
- Sale of Shares:
  - Portfolio statement not older than 3 months. This statement will also include the amount of shares and current market value.

#### • Transfer of Listed Securities

- Details of any locally listed securities that the Taxpayer you will be transferring to an exchange that is outside South Africa.
- Sale of property:
  - Original letter of the Conveyancer to confirm the transfer of the property and that the money will be transferred from his/her trust account; or
  - Proof of receipt of the proceeds together with applicant's bank statement not older than 3 months.

#### Royalty Income

- Source of royalty income; and
- Proof of royalty payment.

#### • Earnings:

- Where a recurring foreign investment does not exceed R30 000 per annum a copy of a salary slip is needed once a year;
- The policy number; and
- It must be noted that the institution (e.g. Sanlam / Old Mutual) will apply on your behalf.

#### • Distributions from a trust

- Resolutions from the Trust making the distributions;
- Details of the source from the Trust making the distribution;
- Bank statement of trust, not older than 3 months; or
- Trust's latest share portfolio statement (not older than 3 months); This statement will also include the amount of shares and current market value.
- Copy of trust deed; and
- Trust's Annual Financial Statements.
- Income from any entity, local or foreign, in which the taxpayer holds a direct or indirect beneficial interest
  - The nature of relationship with the entity.
  - Proof of amounts/distribution received from such entities.
  - If owner of any businesses, the company group structure, profile and other group investments.
  - If a director of company or member of a Close Corporation is a shareholder, a shareholder's agreement and share incentive scheme agreement.
- Other:
  - Documentary proof and explanation.

## 17 APPENDIX B - SUPPORTING DOCUMENTS FOR EMIGRATION

• For a new Tax Compliance Status (TCS) application:

EXTERNAL GUIDE GUIDE TO THE TAX COMPLIANCE STATUS FUNCTIONALITY ON EFILING GEN-ELEC-08-G01

- Where the TCS application is for a first time emigrant:
  - Statement of assets and liabilities for the previous three tax years (this should include disclosure of all investments, loan accounts and distributions from local and foreign companies, trusts, etc.)
    - In case of TCS applicants who emigrated without formalising their emigration with South African Reserve Bank (SARB) or have emigrated a very long time ago and as such have no assets and liabilities in South Africa, a nil statement of assets and liabilities for the previous three tax years must be submitted.
  - Details, including estimated values of any pension, provident, and/or retirement annuity fund.
  - Details, including estimated values of any insurance policies.
  - Details of any trust in which the Taxpayer have an interest in or is a beneficiary.
  - Details of all shareholdings.
  - For request received/applied for at the Authorised Dealer / SARB before 01 March 2021, the The MP336(b) 'Emigration: Application for foreign capital allowance' that is authenticated by the stamp of the Authorised Dealer (e.g. bank) concerned and the signature of one of its Authorised Officers; or
  - In cases where the MP366(b) is not applicable, relevant proof that the Taxpayer have ceased to be a resident for tax purposes in South Africa, including the date on which the Taxpayer ceased to be a resident.
  - Capital Gains Tax calculation on the deemed disposal of assets on the day before the taxpayer cease to be a resident.
    - This is applicable where amounts are included under listed and unlisted investments as well as other assets (e.g. Kruger Coins)
  - Applicable Power of Attorney where the TCS application is submitted by a person other than the taxpayer.
- Where the applicant is a member of a pension, provident or retirement annuity fund, the following particulars in respect of **each** fund must be submitted on a separate sheet:
  - Name of fund;
  - Expected lump sum amount to be paid out; and
  - Date of expected payment.
- Where the applicant is a member of a pension, provident or retirement annuity fund, the following particulars in respect of **each** fund must be submitted on a separate sheet:
  - Name of fund;
  - Expected lump sum amount to be paid out; and
  - Date of expected payment.
- Where the applicant has a South African insurance policy, the following particulars in respect of each South African insurance policy the taxpayer own must be submitted on a separate sheet:
  - Name of insurance company;
  - Address of insurance company;
  - Policy number;
  - Date on which any benefits from the policy are expected; and
  - Particulars of expected future benefits from such policy.
- Where the applicant, wife or minor children are beneficiary of a trust, the following particulars must be submitted on a separate sheet:

EXTERNAL GUIDE GUIDE TO THE TAX COMPLIANCE STATUS FUNCTIONALITY ON EFILING GEN-ELEC-08-G01

**REVISION: 16** 

Page 60 of 64

- Name of the trust;
- Income tax reference number of the trust;
- Name(s) of the trustee(s);
- Postal address of the trust;
- Business address of the trust;
- Nature of income received from the trust and the annual amount thereof;
- Date on which you first received income from the trust;
- Monthly or yearly amount received from the trust.
- Where the applicant, spouse or minor children are the shareholder(s) of a private company or member(s) of a close corporation, the following particulars must be submitted on a separate sheet:
  - Name the private company/close corporation;
  - Income tax reference number of private company/close corporation;
  - Number of shares/percentage of interest;
  - Postal address of private company/close corporation; and
  - Business address of private company/close corporation.
  - In case of a family unit, if the spouse wishes to be issued with a separate TCS in order to formalise his/her emigration, then the spouse must do the following:
    - i) Complete a separate TCR01 Tax Compliance Request form
    - ii) For request received/applied for at the Authorised Dealer / SARB before 01 March 2021, submit the MP336(b) that is authenticated by the stamp of the Authorised Dealer concerned and the signature of one of its Authorised Officers; and
    - iii) Submit the supporting documents in support of her application.

**Note:** The above will not apply where the family unit is emigrating together and the details of the spouse are captured in the TCR01. In this event, the TCS PIN letter for the applicant will include the details of the spouse (that is, names and ID number or passport number).

#### 17.1 THE SPECIFIC DOCUMENTS REQUIRED FOR EMIGRATION APPLICATIONS TO DEMONSTRATE THE SOURCE OF CAPITAL

• Loan:

п

- Where the parent lends money to the child to invest offshore:
  - Loan agreement; and
- Bank statement of parent, not older than 3 months.
- The trust lends money to the trustee or beneficiary to invest offshore:
  - Loan agreement; and
  - Bank statement of trustee or beneficiary, not older than 3 months;
  - Latest Trust Financials;
  - Bank statement of trust, not older than 3 months; or
  - Trust's latest share portfolio statement (not older than 3 months). This statement will also include the amount of shares and current market value.
- The company lends money to a director of the company to invest offshore:
  - Loan agreement between the company and the director;
  - Bank statement of the director, not older than 3 months; and
  - Company's latest annual financial statements.
- Donation

- If the donation is between spouses:
  - A declaration (IT144) ; and
  - Bank statement of donee, not older than 3 months
- If the donation is not between spouses:
  - A declaration (IT144)

**REVISION: 16** 

Page 61 of 64

EXTERNAL GUIDE GUIDE TO THE TAX COMPLIANCE STATUS FUNCTIONALITY ON EFILING GEN-ELEC-08-G01

- Proof (Copy of the receipt) of donations tax paid; and
- Bank statement of donor and donee, not older than 3 months.

#### Inheritance:

- Letter from the executor of the estate;
- A copy of the Liquidation & Distribution account; and
- Bank statement, not older than 3 months.
- Savings / Cash / Bank Account / Fixed Deposits:
  - Bank statement, not older than 3 months; and
  - Proof of source (i.e. where and how the money was obtained).

#### Investment income – Local and foreign

 Schedules of the interest/dividends received indicating the source and amount of interest/ dividends.

#### • Sale of Shares:

 Portfolio statement not older than 3 months. This statement will also include the amount of shares and current market value.

#### • Sale of property:

- Original letter of the Conveyancer to confirm the transfer of the property and that the money will be transferred from his/her trust account; or
- Proof of receipt of the proceeds together with applicant's bank statement not older than 3 months.

#### Royalty Income

- Source of royalty income; and
- Proof of royalty payment.

#### Earnings:

- Where a recurring foreign investment does not exceed R30 000 per annum a copy of a salary slip is needed once a year;
- The policy number; and
- It must be noted that the institution (e.g. Sanlam / Old Mutual) will apply on your behalf.

#### • Distributions from a trust

- Resolutions from the Trust making the distributions;
- Details of the source from the Trust making the distribution;
- Bank statement of trust, not older than 3 months; or
- Trust's latest share portfolio statement (not older than 3 months); this statement will also include the amount of shares and current market value.
- Copy of trust deed; and
- Trust's Annual Financial Statements.
- Income from any entity, local or foreign, in which the taxpayer holds a direct or indirect beneficial interest
  - The nature of relationship with the entity
  - Proof of amounts/distribution received from such entities
  - If owner of any businesses, the company group structure, profile and other group investments
  - If a director of company or member of a Close Corporation is a shareholder, a shareholder's agreement and share incentive scheme agreement.

#### • Other:

Documentary proof and explanation.

#### 17.2 FAMILY UNIT

- In case of a family unit, if the spouse wishes to be issued with a separate TCS PIN in order to formalise his/her emigration, then the spouse must do the following:
  - Complete a separate TCR01 Tax Compliance Request form.

EXTERNAL GUIDE GUIDE TO THE TAX COMPLIANCE STATUS FUNCTIONALITY ON EFILING GEN-ELEC-08-G01

- For request received/applied for at the Authorised Dealer / SARB before 01 March 2021 the spouse must submit a certified copy of the final MP336(b) submitted to the Authorised Dealer (NOT a copy of the MP336(b) submitted by the husband/ wife/life partner).
- In cases where the MP366(b) is not applicable, submit relevant proof that he/she have ceased to be a resident for tax purposes in South Africa, including the date on which he/she ceased to be a resident.
- Submit all other applicable supporting documents listed in paragraph 17 and 17.1 above in support of his/her TCS request.

**Note**: The above will not apply where the family unit is emigrating together and the details of the spouse are captured in the TCR01. In this event, the TCS PIN letter for the applicant will include the details of the spouse (that is, names, tax reference number [if applicable] and ID number or passport number).

# 17.3 EMIGRANT'S REMAINING ASSETS (FORMERLY KNOWN AS 'BLOCKED FUNDS') APPLICATION

**Note:** The "Emigrant's remaining Assets" option is only applicable to the TCS requests received/applied for at SARS before 1 March 2021.

- Where the TCS request is for Emigrant's remaining Assets, the following supporting documents should be provided:
  - A copy of the Tax Clearance Certificate (TCC) or TCS PIN letter Emigrant that was previously issued by SARS.
  - A certified copy of the final MP336(b) application previously submitted. If no MP336(b) is submitted, a letter from the Authorised Dealer indicating the reason why the MP336(b) is not available.
  - Addendum stating the source of the funds.
  - A Duly completed Power of Attorney by the Taxpayer (only if the application is submitted by the Taxpayer's Representative).

# **18 CROSS REFERENCES**

| DOCUMENT #      | DOCUMENT TITLE                            | APPLICABILITY |
|-----------------|-------------------------------------------|---------------|
| GEN-ELEC-09-G01 | How to complete the Registration          | All           |
|                 | Amendments and Verification Form RAV01    |               |
|                 | – External Guide                          |               |
| GEN-ELEC-15-G01 | A Step by Step guide to the Entity Merge  | All           |
|                 | functionality on eFiling – External Guide |               |

# **19 DEFINITIONS AND ACRONYMS**

| ERC01 | Entity Reference Number Confirmation form |
|-------|-------------------------------------------|
| IT    | Income Tax                                |
| MCP   | My Compliance Profile                     |
| PAYE  | Pay-As-You-Earn                           |
| RFQ   | Request for Quotation                     |
| SARS  | South African Revenue Service             |
| STC   | Secondary Tax on Companies                |
| TCC   | Tax Clearance Certificate                 |
| TCR01 | Tax Compliance Status Request form        |
| TCS   | Tax Compliance Status                     |
| VAT   | Value Added Tax                           |

#### DISCLAIMER

The information contained in this guide is intended as guidance only and is not considered to be a legal reference, nor is it a binding ruling. The information does not take the place of legislation and readers who are in doubt regarding any aspect of the information displayed in the guide should refer to the relevant legislation, or seek a formal opinion from a suitably qualified individual.

For more information about the contents of this publication you may:

- Visit the SARS website at www.sars.gov.za
- Visit your nearest SARS branch
- Contact your registered tax practitioner
- If calling from within South Africa, contact the SARS Contact Centre on 0800 00 7277
- If calling from outside South Africa, contact the SARS Contact Centre on +27 11 602 2093 (only between 8am and 4pm South African time).